# TI Designs System on Module for Industrial Power Line Communication (CENELEC Frequency Band)

# Texas Instruments

### **TI Designs**

TI Designs provide the foundation that you need including methodology, testing and design files to quickly evaluate and customize the system. TI Designs help *you* accelerate your time to market.

### **Design Resources**

| TIDM-SOMPLC-INDUSTRIAL-CENELEC | Design Folder  |
|--------------------------------|----------------|
| TMDSPLCKIT-V4                  | Tool Folder    |
| TMS320F28035                   | Product Folder |
| AFE031                         | Product Folder |
| TPS62240                       | Product Folder |
| TPS3828-33                     | Product Folder |
| SN74LVC2G07                    | Product Folder |

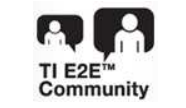

ASK Our E2E Experts WEBENCH® Calculator Tools

### **Design Features**

- Small size: 1.5 × 1.9 in
- PLC-Lite Compatible
- Data Rates up to 21.4 kbps (Half-Band FEC OFF)
- Transmission with OFDM and FEC
- ROBO Mode Provides Repetition Code
- Convolutional Encoder and Viterbi Decoder
- Bit Interleaving for Noise Effect Reduction
- CRC8 in Headers for Error Detection
- Automatic Gain Control
- Supports PLC-Lite PHY, CSMA/CA MAC layer
- Serial Interface for Host Data Port: UART and HCT
- USB or JTAG for Custom Firmware Download

### **Featured Applications**

- Solar Inverter
- Lighting Control
- Motor Control

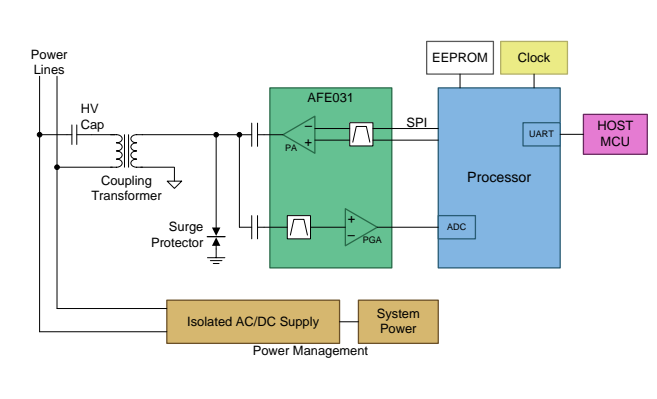

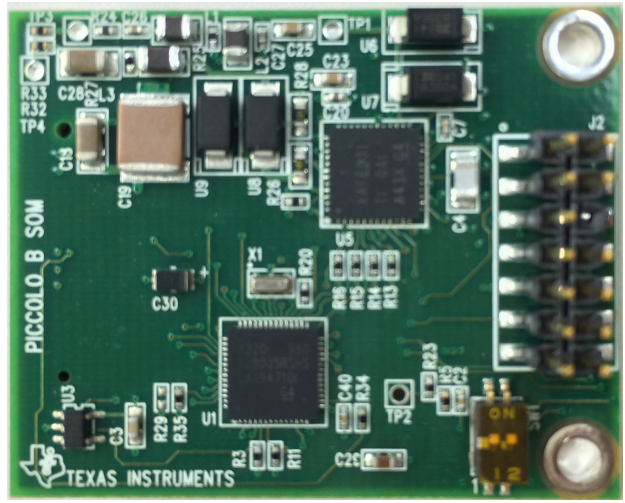

52

An IMPORTANT NOTICE at the end of this TI reference design addresses authorized use, intellectual property matters and other important disclaimers and information.

Code Composer Studio is a trademark of Texas Instruments.

Intel, Pentium are registered trademarks of Intel Corporation.

Microsoft, Windows, XP, 2000, 7 are registered trademarks of Microsoft Corporation in the United States and/or other countries, or both. All other trademarks are the property of their respective owners.

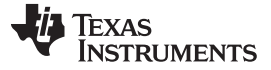

#### 1 **SOMPLC** Description

The SOMPLC-F28PLC83 is a single-board system on module (SOM) for power line communication (PLC) in the CENELEC frequency band. This single hardware design supports TI proprietary industrial PLC solution (PLC-Lite). TI's certified PLC software is available along with the SOMPLC-TMS320F28035. Engineers can take the SOM design and integrate it into their overall system board or keep the design as an add-on board to their application. The only additional hardware required is the AC mains line coupling circuitry. The included hardware schematics and Gerber files simplify the task for engineers to add PLCs to their end system. OEMs will benefit from having the ability to rapidly evaluate and prototype PLC technology in their application.

#### 2 System Description

The SOMPLC-TMS320F28035 enables easy development of software-based PLC modems. The SOM module has the TMS320F28035 device with an integrated analog front end (AFE031).

#### 2.1 PLC Development Kit Components

The development kit includes the following hardware:

- Two sets of development board, each set containing:
  - SOMPLC-TMS320F28035 (TMS320F28035 + AFE031)
  - One docking board

The development kit includes the following software:

- PLC-Lite binaries
  - plc lite.out/hex
  - PC software and GUI
  - Zero configuration GUI v2.92 or higher

The development kit includes the following documents:

- PLC-Lite software API specifications
  - Host message protocol specifications
- PLC-Lite hardware documents
  - AFE daughter card schematics and Gerber files
  - Docking board schematics and Gerber files
  - Bill of materials (BOM)

#### 2.2 System Installation Requirements

To install software package to communicate with the PLC development kit, the PC must meet the following minimum requirements:

- Microsoft® Windows® XP® (SP2) or Windows 2000® (SP4)
- Intel<sup>®</sup> Pentium<sup>®</sup> IV 1-GHz processor
- 128-MB RAM (256-MB RAM recommended)
- USB 2.0 interface (if using a JTAG debug interface) ٠
- Screen resolution 1024x768 or better
- 1 MB of free space on the HDD for the applications (more for LOG files)

Copyright © 2014, Texas Instruments Incorporated

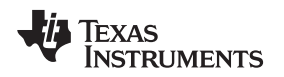

### 2.3 Motivation of PLC-Lite on SOMPLC-TMS320F28035

PLC-Lite is TI's proprietary PLC solution targeting for industrial applications such as solar inverter, lighting control, motor control, and so on. The key feature of the industrial applications is to communicate with each other in localized networks. Using global PLC standards such as PRIME, G3-PLC, and IEEE 1901.2 would be a solution for communication method, but typically the standards include complicated protocol stacks that might not be needed for industrial applications.

The motivation for this TI design is to create light-weight and flexible communication method (named PLC-Lite) for industrial applications, which includes a minimum set of protocol stacks (PHY or MAC) only. This method greatly reduces memory and flash requirements, allowing the PLC-Lite to fit on the SOMPLC-TMS320F28035, one of TI's low-end DSP devices.

### 3 Boot Modes (SW1 Positions)

Boot mode can be selected using the switch SW1. The available settings are described in Figure 1.

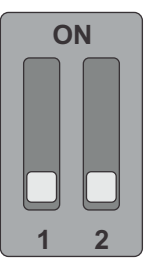

FLASH Boot Mode (Default Setting) Position 1: OFF Position 2: OFF

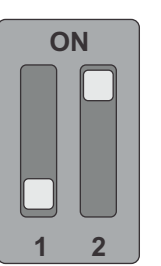

SCI-A Boot Mode Position 1: OFF Position 2: ON

### Figure 1. Boot Modes

## 4 UART SCI Communication

To communicate with the SCI, the following requirements must be met:

- Baud Rate = 57600
- Message Data Bits = 8
- Stop Bits = One
- Parity = None
- Handshake = None
- RTS Enable = True
  - **NOTE:** The SOMPLC does not have an RS-232 driver. Consider communications to RS-232 devices external to this design.

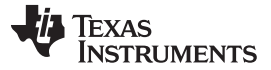

### 5 PLC SOM Programming

Depending on the end use of the SOM, different versions of the PLC software may be programmed to the module.

For this design, download the PLC-Lite software package from the link given in Section 11 and check out the PLC-Lite binaries (.hex, .out, and .sbin) under installation directory.

### 5.1 Using the XDS100 and CodeSkin to program the F28035 MCU

Programming with this method eliminates the need for CCS to load the release(.out) file. A .hex release file is used instead and therefore the installation of Code Composer Studio<sup>™</sup> (CCS) is not necessary.

- 1. Install the desired Texas Instruments PLC Development Package from <u>www.ti.com/plc</u>.
- 2. Download, install, and start the latest C2Prog from <a href="http://www.codeskin.com">http://www.codeskin.com</a>.
- 3. Set switch SW1 to FLASH Boot Mode as described in Section 3.
- 4. Connect a Texas Instruments XDS100 class emulator to the SOM module using the 14-pin JTAG header.
- 5. Power up SOM module by applying both 15 V and 3.3 V through the 34-pin host connector.
- 6. Program the \*.hex (located in c:\Texas Instruments\<PackageName>\SW\bin) as shown in Figure 2. Select "28035,34" in the *Target* pull-down and "JTAG" in the *Options* pull-down.

| CodeSkin Chip Programmer                                                                      |
|-----------------------------------------------------------------------------------------------|
| File Boot Help                                                                                |
| C2Prog v1.4 by codeskin.com                                                                   |
| File:         s\PrimeDevelopmentPackageV6000\SW\bin\dfu_prime_f2806x.hex]         Select File |
| Programming Configuration                                                                     |
| Target: 28069,67,66 🗸 Options: JTAG 🗸                                                         |
| Code Security: Options                                                                        |
| Key 1: **** Key 2: **** Key 3: **** Key 4: ****                                               |
| Key 5: **** Key 6: **** Key 7: **** Key 8: ****                                               |
| Flash Sectors to be Erased:<br>A B C D E F G H I J                                            |
| Smart Sector Selection Allow OTP Programming                                                  |
| Append Checksum                                                                               |
| Baudrate: TA: SA: SID:                                                                        |
| Create ehx                                                                                    |
| Port:<br>O Serial CAN • JTAG Configure Ports                                                  |
| XD5100v1 Program                                                                              |

Figure 2. Selecting PLC-Lite Binary to be Flashed (through XDS100)

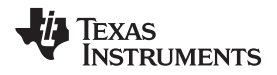

7. Click on the Configure Ports button and set the JTAG port to "XDS100v1" or "XDS100v2".

| Port Configuration |   | X          |
|--------------------|---|------------|
| Serial port:       |   |            |
|                    | ~ | Scan Ports |
| CAN port:          |   |            |
|                    | * |            |
| JTAG port:         |   |            |
| XD5100v1           | * |            |
| USB0               |   |            |
| USB1<br>XDS100v1   |   | ncel       |
| XDS100v2           |   |            |

Figure 3. Selecting JTAG Port (via XDS100)

8. Start flashing the F28035.

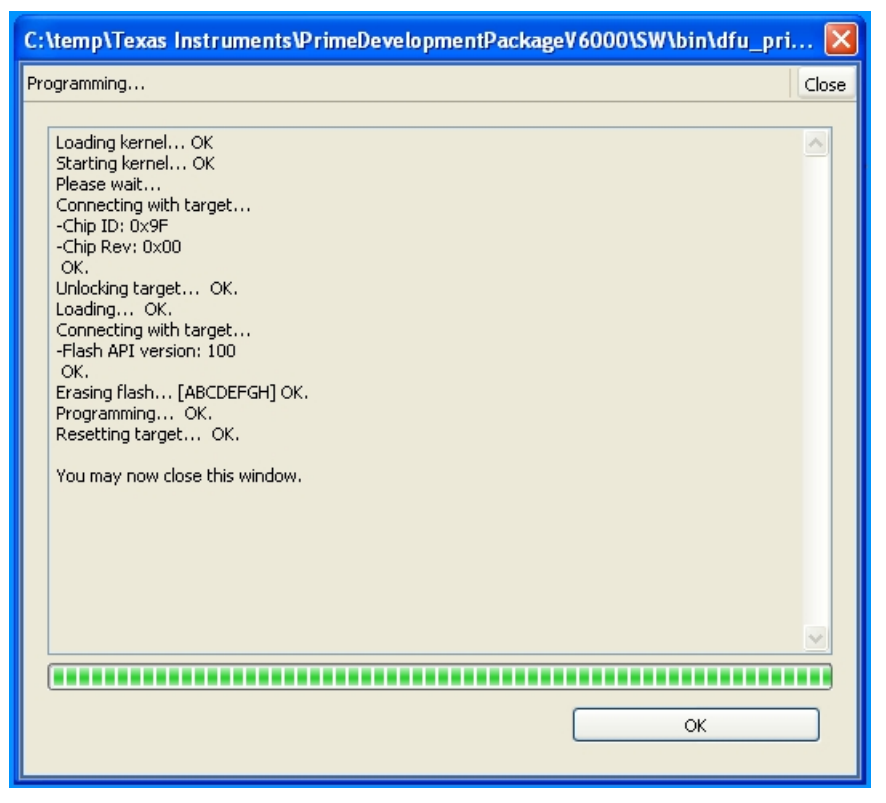

### Figure 4. Flashing PLC-Lite Firmware (via XDS100)

9. The programming procedure is now complete. Power cycle the device.

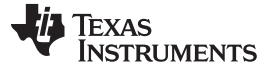

### 5.2 Using CCS and JTAG Emulator to Program the F28035 MCU

If the XDS100 emulator is not available, use CCS v4.2.4 or higher and a XDS510 or XDS560 emulator to program the device. Install CCS before following these procedures:

- 1. Install the desired Texas Instruments PLC Development Package from www.ti.com/plc.
- 2. Set switch SW1 to *FLASH Boot Mode* as described in Section 3. When used, a JTAG emulator is capable of interrupting the set boot mode to gain control of the MCU. When the programming procedure is complete, set the mode to *FLASH Boot Mode* for the SOM module to continue to work properly.
- 3. Power up the SOM module by applying both 15 V and 3.3 V through the 34-pin host connector.
- 4. Connect the emulator to the SOM module with the 14-pin JTAG cable.
- 5. Open CCS.

6

- 6. Create a F28069 target configuration.
- 7. Connect to the F28069 device.
- 8. Load the PLC specific .out firmware (located in c:\Texas Instruments\<PackageName>\SW\bin). CCS will automatically flash the firmware onto the F28069 device.

### 5.3 Using a Serial Port (RS-232/SCI) to program the F28035 MCU

Some user situations may require the SOM module to connect directly to a computer's serial port using RS-232 communications. In this scenario, have a host board that is capable of converting the RS-232 communications protocol to work with the F28069 SCI-A port. In most cases, this conversion is performed by using an external RS-232 driver device such as the MAX3221ECPWR by Texas Instruments. Once in place, follow these steps:

- 1. Install the desired Texas Instruments PLC Development Package from www.ti.com/plc
- 2. Download, install and start the latest C2Prog from www.codeskin.com
- 3. Make sure the SOM module is not powered on. Set switch SW1 to *SCI-A Boot Mode* as described in Section 3.
- 4. Connect the SOM module to the RS-232 host using the appropriate cable.
- 5. Power up the SOM module by applying both 15 V and 3.3 V through the 34-pin host connector.

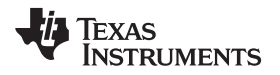

 Program the \*.hex (located in c:\Texas Instruments\<PackageName>\SW\bin) as shown in Figure 5. If the UART cable is used, select serial port. Otherwise, if the USB serial cable is used, select JTAG port.

| CodeSkin Chip Programmer                                                                                                    |
|----------------------------------------------------------------------------------------------------|
| File Boot Help                                                                                                    |
| C2Prog v1.4 by codeskin.com                                                                                                    |
| File:         3DevelopmentPackageV2000\SW\bin\g3_plc_F2806x_AFE031.hex    Select File                                                                                                    |
| Programming Configuration                                                                                                    |
| Target: 28069,67,66 💟 Options: SCI 💌                                                                                                    |
| Code Security:                                                                                                    |
| Key 1:         ****         Key 2:         ****         Key 3:         ****         Key 4:         ****           Key 5:         ****         Key 6:         ****         Key 7:         ****         Key 8:         **** |
| Flash Sectors to be Erased:<br>A B C D E F G H I J<br>Smart Sector Selection Allow OTP Programming                                                                                                    |
| Append Checksum                                                                                                    |
| Baudrate: TA: SA: SID:                                                                                                    |
| Create ehx                                                                                                    |
| Port:          • Serial O CAN O JTAG        Configure Ports                                                                                                    |
| COM8 Program                                                                                                    |

Figure 5. Selecting PLC-Lite Binary to be Flashed (via SCI)

7. Start flashing the F28035.

| C:\Texas Instruments\G3DevelopmentPackageV2000\SW\bin\g3_plc_F2806x                                                                                                    | ×   |
|----------------------------------------------------------------------------------------------------|-----|
| Programming Cl                                                                                                    | ose |
| <pre>*** PLEASE RESET TARGET IN SCI BOOT-LOADER MODE **** Connecting with target (autobaud) OK. Bootloading OK. Please wait Connecting with targetChip ID: 0x9F -Chip Rev: 0x00 OK. Unlocking target OK. Loading OK. Connecting with targetFlash API version: 100 OK. Erasing flash [ABCDEFG] OK. Programming OK. You may now close this window and reset the target.</pre> |     |
|                                                                                                    |     |
| ОК                                                                                                    |     |

Figure 6. Flashing PLC-LITE Firmware (via SCI)

- 8. Once the flashing is done, close the program and remove the power supply from the SOM module.
- 9. Make sure the SOM module is not powered off. Set switch SW1 to *FLASH Boot Mode* as described in Section 3.
- 10. Now that the programming procedure is complete, apply power to the SOM module.

### 6 Test Setup

8

To test the SOM modules, the operator will need the following items:

- A host computer running Windows XP or Windows 7<sup>®</sup> and two available USB ports.
- Two SOM docking stations
- A 15-V external power supply for each docking station
- A PLC for each docking station
- A USB cable for connecting to host PC for each docking station
  - A single host PC can be shared between the two kits
- Zero-configuration GUI
  - Requires a modified .config file

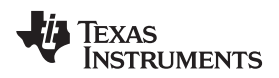

### 6.1 Setup

1. Plug in the included SOM module to each 34-pin SOM module connector.

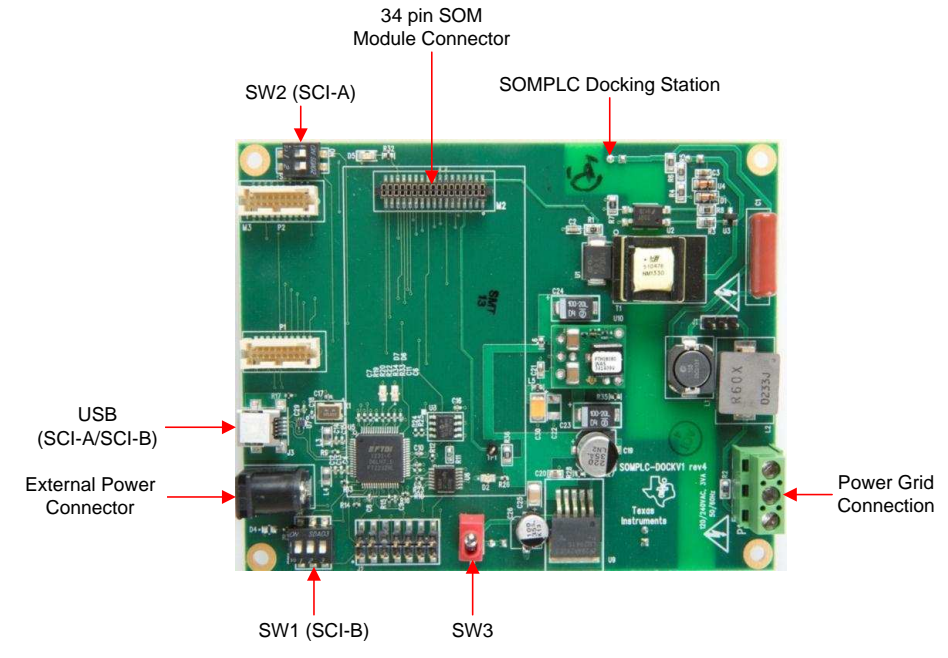

Figure 7. SOMPLC Docking Station

2. Connect *Neutral* and *Line* (marked with words on the AC Power Cable) to the power grid connector P1 of each kit. Make sure the neutral and line connections are not shorted.

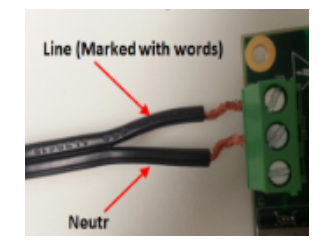

Figure 8. Line Connection

3. Ensure the position of switches SW1 and SW2 are set to default setting as shown in Figure 9 to communicate to the PC GUI via SCI-A.

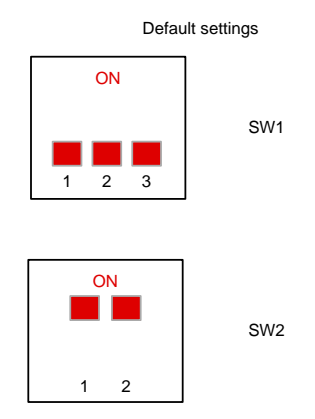

Figure 9. Software Configuration

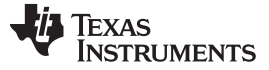

## 6.2 Power Up

- 1. Connect the 15-V wall-mounted power supply to the AC receptacle of each kit.
- 2. Turn on switch SW3 of each kit to power the boards.

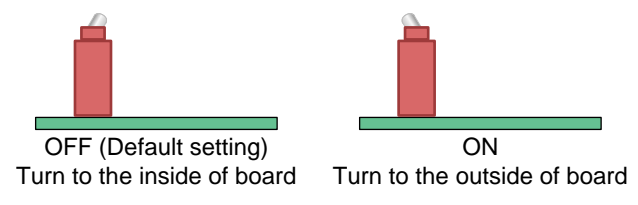

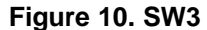

### 6.3 Connecting to a PC

- 1. Plug in the micro-USB to the kit and connect the USB cable to the PC. Repeat this step for the second kit.
  - **NOTE:** If asked to install USB-Serial drivers, proceed to install the drivers. The drivers can be found in C:\Texas Instruments\<PackageName>\XDS100 Drivers. Reboot the PC after the drivers are installed, even if Windows does not ask to.
- 2. Verify the modems have been installed correctly by using the Device Manager (Start→Control Panel→System→Device Manager→Ports).
  - NOTE: The four ports highlighted in Figure 11 are for two boards.

| A Device Manager                                   | x |
|----------------------------------------------------|---|
| File Action View Help                              |   |
|                                                    |   |
| Intel(R) Centrino(R) Advanced-N 6235               | ~ |
| ▲ - ① Other devices                                |   |
| Fingerprint Sensor                                 |   |
| Ports (COM & LPT)                                  |   |
| Intel(R) Active Management Technology - SOL (COM3) |   |
| USB Serial Port (COM14)                            |   |
| USB Serial Port (COM15)                            | _ |
| - Transformer (COM16)                              |   |
| USB Serial Port (COM17)                            |   |
| Processors                                         | - |
| Sound, video and game controllers                  |   |
| System devices                                     |   |
| - Iniversal Social Pur controllers                 | * |
|                                                    |   |

Figure 11. Device Manager: Port Configuration

### 6.4 GUI Test Setup

1. Install the Zero Configuration tool from C:\TexasInstruments\<PackageName>\Tools, and launch it. If using one PC to operate, launch two instances, one for each modem.

Test Setup

2. Ensure Diagnostic Port/Data Port configures to SCI-A by pressing CTRL+A in the GUI window.

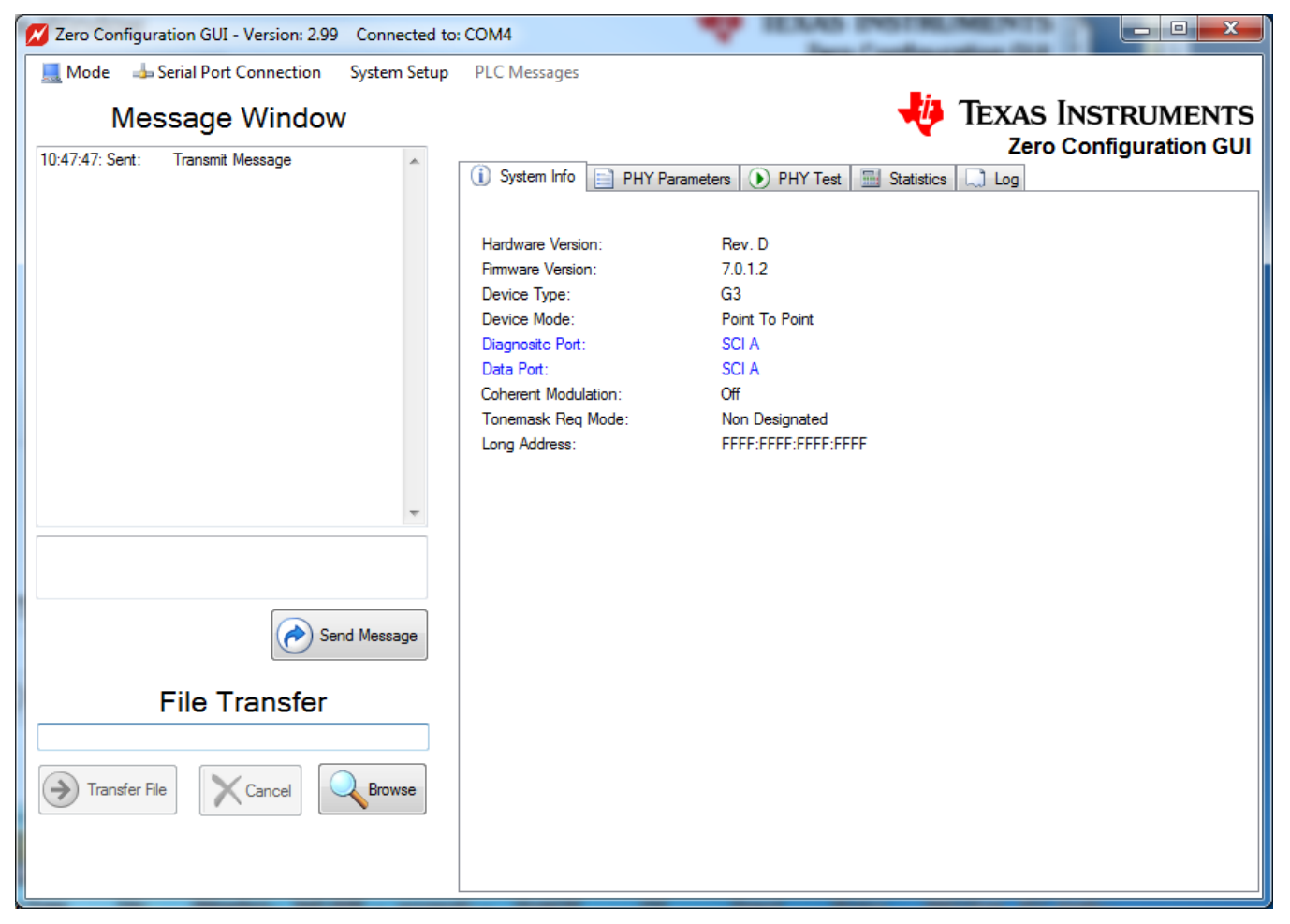

Figure 12. Zero-Configuration GUI

3. Connect each PLC kit to the power line. Ensure that the devices are connected on the same power line phase.

## WARNING

### **HIGH VOLTAGE!**

Use caution when connecting to the power grid. If there is concern about connecting to the power grid, use a power strip to connect the two modems together. In this case, the power strip does not need to be plugged into the power grid.

**NOTE:** When the zero-configuration GUI opens, it will use the first available COM port to attach to a PLC.

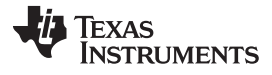

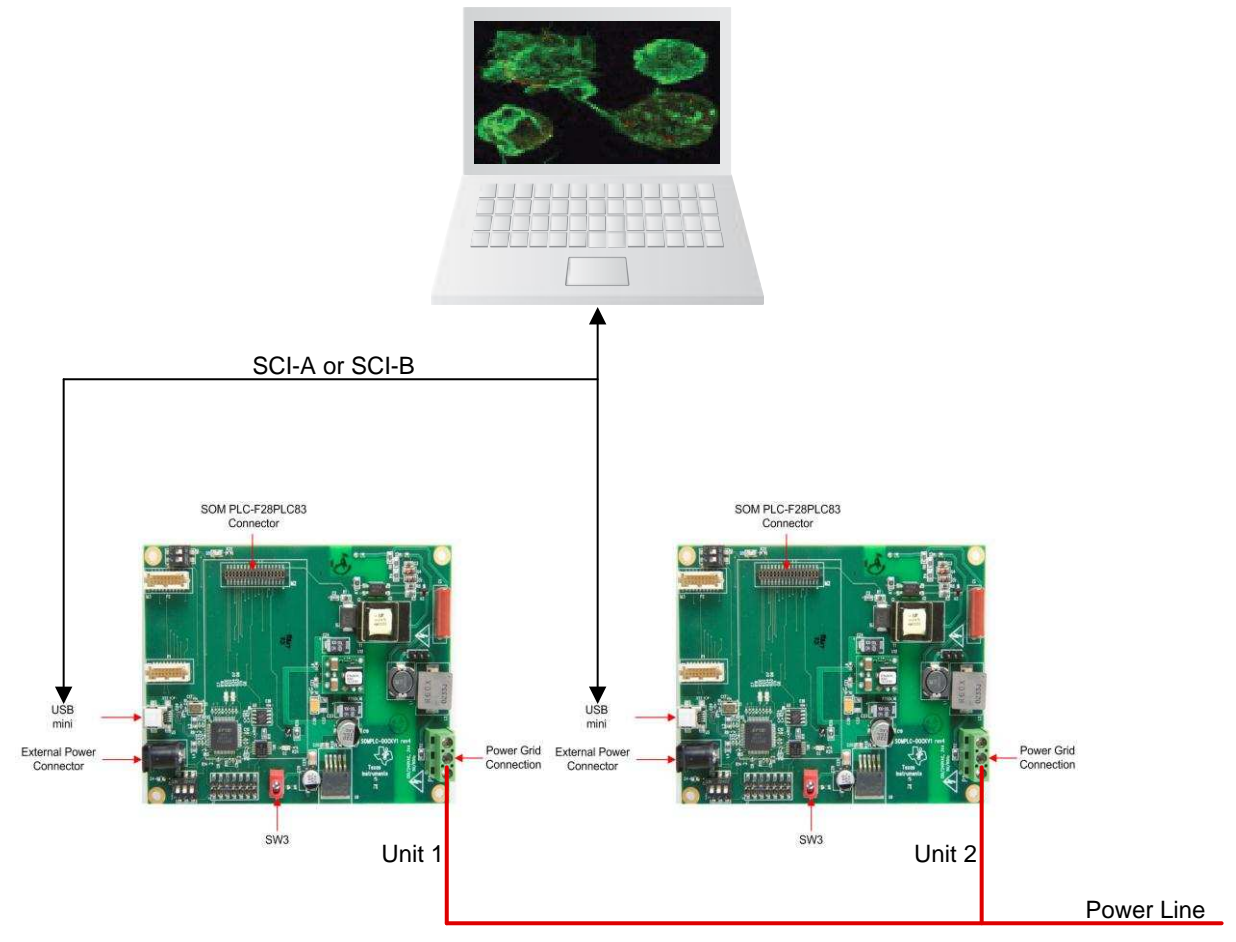

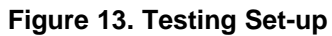

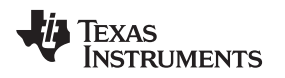

## 7 Using Demo Application – Zero Configuration GUI

The zero configuration GUI is a Windows application that allows users to immediately transfer text and files, examine the current system information, display the PHY parameters, change the PHY modulation, and display the file and text transfer statistics and save log information.

| Zero Configuration GUI - Version: 2.88 Connected to: | COM23                                                                                                    |                                             |
|------------------------------------------------------|----------------------------------------------------------------------------------------------------|---------------------------------------------|
| I Mode J Serial Port Connection PLC Messages         |                                                                                                    |                                             |
| Message Window                                       | System Info     PHY Parameters     PHY Test                                                                                                    | TEXAS INSTRUMENTS<br>Zero Configuration GUI |
| ₹<br>Filo Transfer                                   | Hardware Version:pre Rev. DFirmware Version:4.0.0.2Device Type:FLEX LiteDevice Mode:Point To PointDiagnositc Port:SCI AData Port:SCI ARobo Mode:ROBOBand:HalfBandStart Tone:135Address Enabled:FalseAddress Offset:24Address Two:0x00Address Three:0x00 |                                             |
| Transfer File                                        |                                                                                                    |                                             |

Figure 14. Zero Configuration GUI – Starting Screen

**NOTE:** Both transmit and receive stations should be running the zero configuration GUI and should not be paired with the PLC quality meter (PQM).

### 7.1 Configuration

No software or PLC configuration is needed to use the zero configuration GUI. The first available COM port on the PC, which may be a USB-to-Serial port or a standard COM port, connects to the PLC. If no available serial ports are found on the PC, the zero configuration GUI will display an error (as shown in Figure 15) and exit.

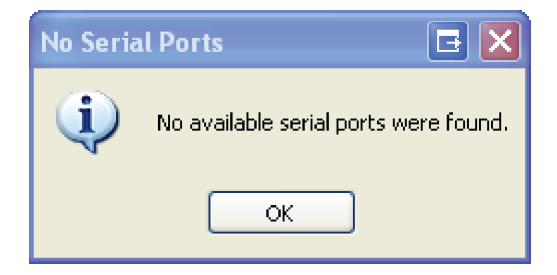

Figure 15. Message Box for No Serial Ports Found

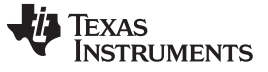

Using Demo Application – Zero Configuration GUI

www.ti.com

If the COM port selected does not respond, the zero configuration GUI will display a timeout error and remain active as shown in Figure 16.

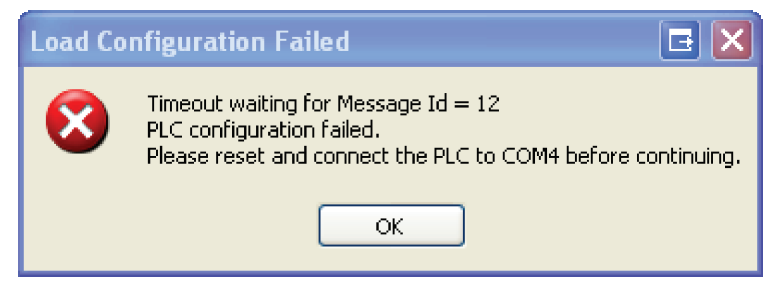

Figure 16. Message Box for Load Configuration Failed

If the PLC is connected to another COM port, the user may use the Serial Port Connection drop-down menu to connect to the desired COM port. If the PLC is not connected, connect the PLC to the desired port and try again. Once the PLC is connected to the correct COM port, reset the PLC.

### 7.2 Main Screen

The zero configuration GUI consists of the main screen where the user can transfer text and files. The tabs on the right display significant information about the PLC. The COM port attached is displayed in the title bar. The first available and unopened COM port is automatically chosen. The Serial Port Connection drop-down menu may be used to change the selection to another COM port. From this screen the user can transfer text messages and files with another PLC controlled by the zero configuration GUI.

The user may also change the mode by using the Mode drop-down menu. The three modes are zero configuration, intermediate, and expert.

- In the zero configuration mode, any available COM port 1 to 99 works with the zero configuration GUI.
- The intermediate mode GUI uses the same COM port as the zero configuration GUI. When the intermediate mode exits, the zero configuration reopens the COM port and takes control once again.
- The expert is currently disabled for this release.

### 7.3 Hot Keys

Several hot keys are available. The alpha key is not case sensitive.

<Ctrl + I> — Closes the GUI and executes the intermediate GUI.

- <Ctrl + R> Resets the file transfer statistics. The statistics received in the link quality report are not reset. This key stroke combination resets the statistics screen, regardless of which screen has focus in the GUI.
- <Ctrl + T> Toggles the expert mode menu items on and off, depending on their current state.
- <Ctrl + S> Sends a system information request to the PLC and updates the system info panel when the request is received.

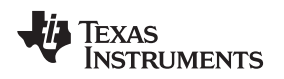

### 7.4 System Info Panel

The PLC system information is displayed in the first tab. Right clicking on the *System Info* panel reveals a context menu with one menu item, *Refresh System Information*. This item will resend a system information request to the PLC and refresh the *System Info* panel with the updated information. Pressing *Ctrl+S* performs the same function without displaying the context menu.

| An | / value | changed | will be | displave | d in red | text as | shown ir | n Figure | 17. |
|----|---------|---------|---------|----------|----------|---------|----------|----------|-----|
| ·  |         | 0       |         |          |          |         | •        |          |     |

| Zero Configuration GUI - Version: 2.88 Connected to: COM23                                                                                                    |                                             |
|----------------------------------------------------------------------------------------------------|---------------------------------------------|
| Mode 🚽 Serial Port Connection PLC Messages                                                                                                    |                                             |
| Message Window                                                                                                    | TEXAS INSTRUMENTS<br>Zero Configuration GUI |
| Hardware Version: pre Rev. D<br>Firmware Version: 4.0.0.2<br>Device Type: FLEX Lite<br>Device Mode: Point To Point<br>Diagnosite Pott: SCI A<br>Data Pott: SCI A<br>Data Pott: SCI A<br>Robo Mode: ROBO<br>Band: HalfBand<br>Start Tone: 135<br>Address Enabled: False<br>Address Enabled: False<br>Address Inabled: False<br>Address Inabled: False<br>Address Troe: 0x00<br>Address Two: 0x00<br>Address Two: 0x00<br>Address Three: 0x00 |                                             |

Figure 17. Zero Configuration GUI – System Info Panel

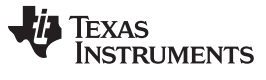

#### 7.5 PHY Parameters Panel

The second tab displays the PHY TX (transmit) and RX (receive) parameters. The TX modulation may be changed using the radio boxes. Changing the modulation schemes affects the reliability and baud rate of the power line transmission.

| Zero Configuration GUI - Version: 2.88 Connected to: | COM23                                                                                      |                                             |
|------------------------------------------------------|--------------------------------------------------------------------------------------------|---------------------------------------------|
| I Mode 👍 Serial Port Connection PLC Messages         |                                                                                            |                                             |
| Message Window                                       | System Info PHY Parameters PHY                                                             | TEXAS INSTRUMENTS<br>Zero Configuration GUI |
|                                                      | Choose FLEX LITE I<br>DBPSK + FEC<br>DBPSK+1/4 Rep + FEC<br>DBPSK+1/8 Rep + FEC            | PHY Modulation:                             |
|                                                      | FLEX LITEPHY TXPRM Mode:OFFTX ROBO Mode:ONFEC:ONModulation:DBPSKTX Level:2TX Test Mode:OFF | Parameters:                                 |
| Send Message                                         | FLEX LITE PHY RX                                                                           | Parameters:                                 |
| File Transfer                                        | RX ROBO Mode: ON<br>AGC: ON<br>Gain: 0 dB<br>RX Test Mode: OFF                             |                                             |

Figure 18. Zero Configuration GUI – PHY Parameters Panel

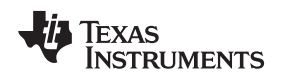

### 7.6 Statistics Panel

The *Statistic* panel displays information concerning the text and file transfers. Items that have changed are displayed in red. Right clicking on the *Statistics* panel reveals a context menu with one menu item, *Reset Application Totals*. This item resets totals. Pressing *Ctrl+R* performs the same function without displaying the context menu.

| 💋 Zero Configuration GUI - Debug Version: 2.1.4 | 141.23885 Connected to: CON        | 15                  |                                             |
|-------------------------------------------------|------------------------------------|---------------------|---------------------------------------------|
| Mode Serial Port Connection Diagnostic Message  | es PLC Messages Scripts Set Sta    | atic Values         | TEXAS INSTRUMENTS<br>Zero Configuration GUI |
|                                                 | 🚺 System Info 📄 PHY Parameters     | DHY Test Statistics | 🛄 Log                                       |
|                                                 | Reporting Interval (ms):           | 5000                |                                             |
|                                                 | Average Received Signal Strength:  | 98 dbu V            |                                             |
|                                                 | Average Signal To Noise Ratio:     | 18 dB               |                                             |
|                                                 | Number of Packets Detected:        | 25                  |                                             |
|                                                 | Number of CRC Failures:            | 0                   |                                             |
|                                                 | Number of PHY Transfer Packets:    | 0                   |                                             |
|                                                 | Total Files Received:              | 0                   |                                             |
|                                                 | Total Number of Messages Received: | 65                  |                                             |
|                                                 | Total Number of Bytes Received:    | 7328                |                                             |
| ~                                               | Total Files Sent:                  | 0                   |                                             |
|                                                 | Total Number of Messages Sent:     | 18                  |                                             |
|                                                 | Total Number of Bytes Sent:        | 296                 |                                             |
|                                                 | Effective Baud Rate:               | 0                   |                                             |
| Send Message                                    | Total Errors:                      | 0                   |                                             |
|                                                 |                                    |                     |                                             |
| File Transfer                                   |                                    |                     |                                             |
|                                                 |                                    |                     |                                             |
| Transfer File Cancel Browse                     |                                    |                     |                                             |
|                                                 |                                    |                     |                                             |

Figure 19. Zero Configuration GUI – Statistics Panel

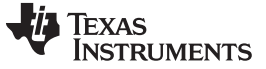

#### 7.7 PHY Test Panel

The *PHY Test* panel tests communications between two PLCs using PHY packets. One PLC transmits the PHY packets while the other receives the PHY packets. To start the test, click on the *Start Flex Lite PHY Transmit* button on either PLC. The statistics will disappear from the panel since there are no statistics collected on the transmitting PLC. See the example in Figure 20.

| Zero Configuration GUI - Version: 2.88 Connected to | cOM23                                                                                                    |                                                     | Zero Configuration GUI - Version: 2.88 Connected to: | COM23                                                     |
|-----------------------------------------------------|----------------------------------------------------------------------------------------------------|-----------------------------------------------------|------------------------------------------------------|-----------------------------------------------------------|
| Mode 👍 Serial Port Connection PLC Messages          |                                                                                                    |                                                     | Mode Jerial Port Connection PLC Messages             |                                                           |
| Message Window                                      |                                                                                                    | VERVICE TEXAS INSTRUMENTS<br>Zero Configuration GUI | Message Window                                       | TEXAS INSTRUMENTS<br>Zero Configuration GUI               |
|                                                     | Generation     Generation     G | 1 States Lg                                         |                                                      | (i) System Ho. PHY Parameters (ii) PHY Test Statesce. Log |
| Send Message                                        |                                                                                                    |                                                     | Send Message                                         |                                                           |
| File Transfer                                       | Start Flex Lite<br>PHY Transmit                                                                                                    | Start Flex Lite<br>PHY Receive Test                 | File Transfer                                        | End PHY test                                              |
| Figure 20. Zero C                                   | onfiguration GUI –                                                                                                    | PHY Test Panel                                      | Figure 21. Zer                                       | o Configuration GUI – PHY TX<br>Transmitting              |

NOTE: Text and file transfers will not work during PHY testing.

On the receiving PLC, click the *Start Flex Lite PHY Receive Test* button. This button changes to *End PHY test*, and the statistics will start updating. See the example in Figure 22.

| Zero Configuration GUI - Version: 2.88 Connected to: COM25                                                                                                    |                                             |
|----------------------------------------------------------------------------------------------------|---------------------------------------------|
| Mode de Serial Port Connection PLC Messages Message Window                                                                                                    | TEXAS INSTRUMENTS<br>Zero Configuration GUI |
| Reporting Interval (ma):       2000         Average Received Signal Strength:       98 dbu V         Average Signal To Noise Ratio:       3 dB         Total Packets:       16         Packet Error Rate:       0.00000         Total Number of Bts:       12800         Bit Error Rate:       0.00000         Packet Since On:       10630         Packet Since On:       10630         Transfer File       Or Browse | End PHY test                                |

Figure 22. Zero Configuration GUI – PHY RX Receiving

To end the test click the End PHY test button on both PLC.

### 7.8 Log Panel

The *Log* panel holds about 100,000 characters and then refreshes the display. This action prevents the panel from consuming large amounts of memory and keeps the *Log* panel responsive to new input.

| Zero Configuration GUI - Version: 2.88 Connected to | : COM25                                                                                         |                                                                                     |
|-----------------------------------------------------|-------------------------------------------------------------------------------------------------|-------------------------------------------------------------------------------------|
| 📃 Mode 🛛 🚽 Serial Port Connection 🛛 PLC Messages    |                                                                                                 |                                                                                     |
| Message Window                                      | *                                                                                               | TEXAS INSTRUMENTS<br>Zero Configuration GUI                                         |
|                                                     | 🚺 System Info 📄 PHY Parameters 🕟 PHY Test 🔜 Statistics 🛄                                        | Log                                                                                 |
|                                                     | 2012-10-29 14:27:33.1578: Message Received:<br>0x82 00 14 00 00 00 00 00 00 00<br>0x0A 02 00 00 | 0x00 00 E0 2A 00 00 01 0                                                            |
|                                                     | 2012-10-29 14:27:33.1578: Message Received:                                                     |                                                                                     |
|                                                     | 0x81 00 70 00 0E 00 01 00 00 00<br>0x00 00 00 00 00 00 00 00 00 00 00                           | 0x00 00 00 00 00 00 00 00 0<br>0x10 00 00 00 00 00 00 0                             |
|                                                     |                                                                                                 | 0x00 00 00 00 00 00 00 00 0<br>0x00 00 00 00 00 00 00 0<br>0x00 00 00 00 00 00 00 0 |
|                                                     | 0x00 00 00 00 00 00 00 00 00 00 00 29                                                           | 0x00 00 00 32 00 00                                                                 |
|                                                     | 2012-10-29 14:27:33.1578: Receiving: (0x82) - Channel Synchro                                   | nization.Report:                                                                    |
|                                                     | Times since last packet:                                                                        | 0                                                                                   |
|                                                     | Times since turned on:                                                                          | 0                                                                                   |
|                                                     | Number of packets since on:                                                                     | 10976                                                                               |
|                                                     | Number of PPDU CRC Errors:                                                                      | 1                                                                                   |
|                                                     | Number of PHY TX Packets:                                                                       | 522                                                                                 |
|                                                     | 2012-10-29 14:27:33.1578: Receiving: (0x81) - Link Quality Repo                                 | ort.Response:                                                                       |
| Send Message                                        | RSSI:                                                                                           | 98 dbu V                                                                            |
| O sona message                                      | SNR:                                                                                            | 3 dB                                                                                |
|                                                     | Packet Errors:                                                                                  | 0000000                                                                             |
| File Transfer                                       | Total Number of Packets:                                                                        | 000160000                                                                           |
|                                                     | Error Bits:                                                                                     | 0000000                                                                             |
|                                                     | Total Number of Bits:                                                                           | 0 0 0 12800 0 0 0 0                                                                 |
|                                                     | Report Period (ms):                                                                             | 2000                                                                                |
|                                                     | Data Throughput in On-Time:                                                                     | 10714                                                                               |
|                                                     | Average Data Throughput:                                                                        | 12800                                                                               |
|                                                     |                                                                                                 | _                                                                                   |
|                                                     | <                                                                                               | •                                                                                   |

Figure 23. Zero Configuration GUI – Log Panel

The *Log* panel by default displays very little information, but right clicking on the panel displays the *Log* panel context menu. Use this menu to display the formatted messages sent and received by the zero configuration GUI. The following is the list of features exposed by the *Log* panel context menu:

- **Enable Message Data Display** This feature enables the Log panel to display the message transfers, both sending and receiving. Depending on the other options selected, the raw data, formatted data, or both will be displayed. This option is off by default.
- **Enable Logging to a File** When selected, this feature prompts the user for a file to save the logged information. When enabled, all data messages sent and received are saved and written to the log.
- Log Full Message Data This feature displays the formatted message data in the Log panel. No data is displayed unless the Enable Message Data Display is enabled.
- Log Condensed Data This feature only displays the message type and no actual message data. This action reduces the amount of data logged to the screen.

Log Raw Message Data — This feature displays the unformatted message data as a byte stream.

**Clear Display** — This feature clears the Log panel. This action does not affect data being logged to a file.

Save to File — This feature saves the current contents of the log panel to a file of the user's choosing.

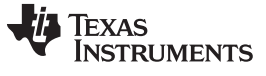

#### 7.9 Sending Text Messages

To transfer text between two connected PLC devices using the zero configuration GUI, type text in the small text box and click on the Send Message button. Pressing Enter while entering the text adds a line. The key will not send the text message.

| Mode Serial Port Connection PLC Messages<br>Message Window<br>14:28:30: Sert: This is how to send a text<br>message                                                                                                    |
|----------------------------------------------------------------------------------------------------|
| 14:28:30: Sert:       This is how to send a text         message         I System Info         I Hardware Version:         PHY Parameters         PHY Test         Statistics         I Hardware Version:         Perice Type:         PLEX Lite         Device Mode:         Point To Point         Diagnosic Port:         SCI A         Robo Mode:         Robo Mode:         Robo Mode:         Robo Mode:         Paile Port:         Stat Tone:         135         Address Enabled:         False         Address Offset:         Q4         Address Two:       0x00         Address Three:       0x00                                                                                                    |
| File Transfer     Image: Cancel Image: Cancel Im |

Figure 24. Zero Configuration GUI – Send Text Message

When the text is sent, the text is moved to the top text box and displayed by the receiving PLC.

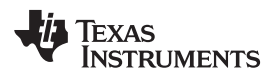

Message Window

www.ti.com

Message Window

| 1010                       | cougo minaom               |        | IVIC                      | ssage window               |        |
|----------------------------|----------------------------|--------|---------------------------|----------------------------|--------|
| 14:28:30: Sent:<br>message | This is how to send a text | *      | 14:28:30: Rec:<br>message | This is how to send a text | *      |
|                            |                            |        |                           |                            |        |
|                            |                            | -      |                           |                            | -      |
|                            |                            |        |                           |                            |        |
|                            | Send Me                    | essage |                           | Send M                     | essage |

Figure 25. Zero Configuration GUI – Message Window

The form on the left in Figure 25 is the sender and the form on the right is the receiver. The user may send text from either PLC device.

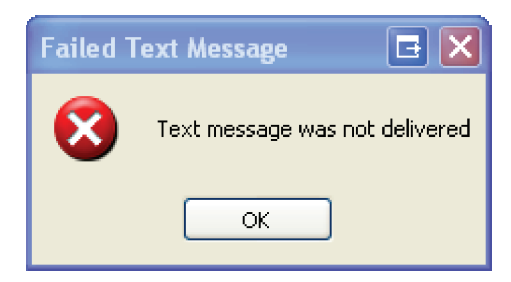

Figure 26. Message Box for Failed Text Message

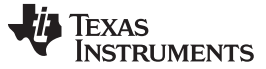

### 7.10 File Transfers

The *File Transfer* function is contained in the bottom left-hand corner. Click on the *Browse* button to choose the file to transfer. Only one file at a time may be chosen for the file transfer.

| 💋 Zero Configuration GUI - Debug Version: 2.1.4       | 141.23885 Connected      | to: COM5 📃 🗖 🔀                          |
|-------------------------------------------------------|--------------------------|-----------------------------------------|
| 🔜 Mode 🛛 📥 Serial Port Connection 🔹 Diagnostic Messag | es PLC Messages Scripts  | Set Static Values                       |
| Message Window                                        |                          | 🔱 Texas Instruments                     |
|                                                       |                          | Zero Configuration GUI                  |
|                                                       | 🕕 System Info 📄 PHY Pa   | arameters 🕟 PHY Test 📓 Statistics 🗔 Log |
|                                                       | Firmware Version Number: | 0000                                    |
|                                                       | Serial Number:           | 0x                                      |
|                                                       | Device Type:             | PLC Lite                                |
|                                                       | Device Mode:             | Point To Point                          |
|                                                       | Hardware Revision:       | 68                                      |
|                                                       | EUI:                     | 0x0000 0x0000 0x0000                    |
|                                                       | Diagnosite Port:         | SCI A                                   |
|                                                       | Data Port:               | SCI A                                   |
|                                                       | Apply Reply:             | False                                   |
|                                                       | IP Flag:                 | IPv4                                    |
|                                                       | Auto Mode:               | Manual                                  |
|                                                       | Pan Coordinator:         | Not Pan Coordinator                     |
|                                                       | Source LSAP:             | 0x00000:                                |
|                                                       | Destination LSAP:        | 0x0000:                                 |
|                                                       | Destination Address:     | 0x0000:                                 |
|                                                       |                          |                                         |
|                                                       |                          |                                         |
| Send Message                                          |                          |                                         |
| U ocha message                                        |                          |                                         |
|                                                       |                          |                                         |
| File Transfer                                         |                          |                                         |
|                                                       |                          |                                         |
|                                                       |                          |                                         |
| Transfer File                                         |                          |                                         |
|                                                       |                          |                                         |

Figure 27. Zero Configuration GUI – File Transfer Window

**NOTE:** The file location for transmit and receive should be different when using a single PC. The total length of the file name and path should not exceed 80 characters.

After the file is chosen, click on the *Transfer File* button. The zero configuration GUI must control the other PLC.

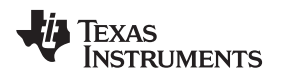

When the transfer starts, the GUI displays a progress bar on both zero configuration GUIs. The GUI in Figure 28 is the receiving zero configuration GUI and displays the path and file name where the received file is being copied. The user is not allowed to change the directory path of the received file.

| Zero Configuration GUI - Debug Version: 2.1.4 | 141.23885 Connected<br>es PLC Messages Scripts | to: COM5<br>Set Static Values |                                                  |
|-----------------------------------------------|------------------------------------------------|-------------------------------|--------------------------------------------------|
| Message Window                                |                                                |                               | VIEW TEXAS INSTRUMENTS<br>Zero Configuration GUI |
|                                               | 🚺 System Info 📄 PHY F                          | Parameters 💽 PHY Test 🗐 Sta   | tistics 🛄 Log                                    |
|                                               | Firmware Version Number:                       | 0.0.0.0                       |                                                  |
|                                               | Serial Number:                                 | 0x                            |                                                  |
|                                               | Device Type:                                   | PLC Lite                      |                                                  |
|                                               | Device Mode:                                   | Point To Point                |                                                  |
|                                               | Hardware Revision:                             | 68                            |                                                  |
|                                               | EUI:                                           | 0x0000 0x0000 0x0000          |                                                  |
|                                               | Diagnosite Port:                               | SCI A                         |                                                  |
|                                               | Data Port                                      | SCI A                         |                                                  |
|                                               | Apply Reply:                                   | False                         |                                                  |
|                                               | IP Flag:                                       | IPv4                          |                                                  |
|                                               | Auto Mode:                                     | Manual                        |                                                  |
|                                               | Pan Coordinator:                               | Not Pan Coordinator           |                                                  |
| ~                                             | Source LSAP:                                   | 0x00000:                      |                                                  |
|                                               | Destination LSAP:                              | UXUUUU:                       |                                                  |
|                                               | Destination Address:                           | 0x0000:                       |                                                  |
|                                               |                                                |                               |                                                  |
| Send Message                                  |                                                |                               |                                                  |
| File Transfer                                 |                                                |                               |                                                  |
| C:\CCStudio_v3.3\README                       |                                                |                               |                                                  |
| Transfer File Cancel Browse                   |                                                |                               |                                                  |
|                                               |                                                |                               |                                                  |

Figure 28. Zero Configuration GUI – File Transferring

When the file transfer is complete, both zero configuration GUIs display the message box shown in Figure 29.

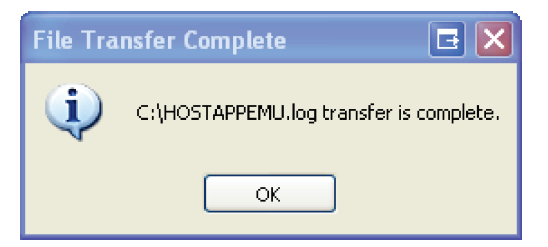

Figure 29. Message Box for File Transfer Complete

If the file transfer fails, the sending GUI displays the message box as shown in Figure 30.

| Unable to transfer fi 🖪 🔀 |  |
|---------------------------|--|
| Unable to transfer file.  |  |
| ОК                        |  |

Figure 30. Message Box for Unable to Transfer Files

The user can cancel the file transfer by clicking the *Cancel* button on either GUI.

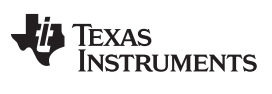

Using the Intermediate GUI

### 8 Using the Intermediate GUI

The intermediate mode is chosen from the Mode drop-down menu.

| 💋 Zero Configuration GUI - Debug Version: 2.68. | 4366.17176 Connected to: C        | OM4          |                        |
|-------------------------------------------------|-----------------------------------|--------------|------------------------|
| Mode 🚽 Serial Port Connection Diagnostic Messag | es PLC Messages Scripts Set S     | tatic Values | 500 C                  |
| Zero Configuration                              |                                   |              | TEXAS INSTRUMENTS      |
| M Intermediate                                  |                                   |              | Zero Configuration GUI |
| <u>^</u>                                        | 1 System Info                     | s 🕦 PHY Test | Statistics Log         |
|                                                 |                                   |              |                        |
|                                                 |                                   |              |                        |
|                                                 | Reporting Interval (ms):          | 2000         |                        |
|                                                 | Average Received Signal Strength: | 98 dbu V     |                        |
|                                                 | Average Signal To Noise Ratio:    | 0 dB         |                        |
|                                                 | Total Packets:                    | 0            |                        |
|                                                 | Packet Error Rate:                | 0.00000      |                        |
|                                                 | Total Number of Bits:             | 0            |                        |
|                                                 | Bit Error Rate:                   | 0.00000      |                        |
|                                                 | PHY Actual Data RX Rate:          | 0            |                        |
| <u></u>                                         | Packets Since On:                 | 1605         |                        |
|                                                 |                                   |              |                        |
|                                                 |                                   |              |                        |
| Cand Managara                                   |                                   |              |                        |
| Seria Message                                   |                                   |              |                        |
| File Transfer                                   |                                   |              |                        |
| File Transfer                                   | Start Flex                        | Lite         | Start Flex Lite        |
|                                                 | PHY Trans                         | smit         | PHY Receive Test       |
| Transfer File Cancel Browse                     |                                   |              |                        |
|                                                 |                                   |              |                        |
|                                                 |                                   |              |                        |
|                                                 |                                   |              |                        |

Figure 31. Choosing the Intermediate GUI

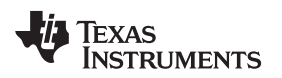

### 8.1 User Interface

The intermediate GUI consists of the following:

- Main menu: All operations are initiated from the main menu with toolbars and buttons.
  - Graphical displays of PHY parameters: PHY parameters configuration (see Figure 32).
    - RSSI graph: Plot is in dBuV, limited between 70 and 98 dBuV.
    - SNR graph: Plot is in dB.
    - Bit error rate graph: Plots of PHY layer bit error rate, one line for each MCS (only applicable to PHY test mode operation).
  - Packet error rate graph: Plots of PHY layer packet error rate, one line for each MCS
- PHY statistics: This panel provides statistics in the physical link.
- Transfer statistics: This panel provides statistics when a file transfer is in operation.
- System information: This panel provides system version information and PHY or MAC configurations.

| 🜠 Zero Configuration GUI - Debug Version: 2.68.       | 4366.17176 Conne                                                                                                    | cted to: COM4                                                                                             |                                             |
|-------------------------------------------------------|----------------------------------------------------------------------------------------------------|----------------------------------------------------------------------------------------------------|---------------------------------------------|
| 🔜 Mode 🛛 👍 Serial Port Connection 💿 Diagnostic Messag | es PLC Messages Scri                                                                                                    | pts Set Static Values                                                                                     |                                             |
| Message Window                                        |                                                                                                    |                                                                                                    | TEXAS INSTRUMENTS<br>Zero Configuration GUI |
|                                                       | 🕕 System Info 📄 PH                                                                                                    | IY Parameters 💽 PHY Test 📃 1                                                                              | Statistics 🛄 Log                            |
|                                                       | Hardware Version:<br>Firmware Version:<br>Device Type:<br>Device Mode:<br>Diagnosite Port:<br>Data Port:<br>Source ID:<br>Destination Id:<br>Robo Mode:<br>Band: | Rev. D<br>2.4.0.0<br>FLEX Lite<br>Point To Point<br>SCI A<br>SCI A<br>0<br>0<br>0<br>0<br>Nn:<br>HalfBand |                                             |
| Send Message                                          | Start Tone:                                                                                                    | 135                                                                                                    |                                             |
| File Transfer                                         |                                                                                                    |                                                                                                    |                                             |
|                                                       | 2                                                                                                    |                                                                                                    |                                             |

Figure 32. Intermediate GUI – User Interface

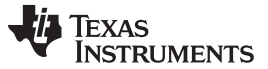

### 8.2 System Configuration

The system configuration provides a way to configure the PLC-Lite device ( $Menu \rightarrow Options \rightarrow Set$  System Config).

| 🗡 FLEX LIT                         | E System Configuration                         |                  |            |
|------------------------------------|------------------------------------------------|------------------|------------|
| Device Type                        | FLEX Lite                                      | FW Ver.          | 2.04.00.00 |
| Hdw Rev.                           | Rev. D                                         |                  |            |
| Device Mode                        | Point - to - Point 🛛 🗸                         |                  |            |
| - Ports                            |                                                |                  |            |
|                                    | Host Port                                      | Diag Port        |            |
|                                    | SCI-A 🗌 SCI-B 🛛 🗹                              | SCI-A 🗌 S        | CI-B       |
| PHY<br>Robo 🗹                      | Band Half Band 💌                               | Start Tone       | 135        |
| MAC<br>Source ID<br>Destination II | 0 (Must be between 0<br>0 0 (Must be between 0 | I-255)<br>I-255) |            |
| ОК                                 | Apply                                          | efresh           | Cancel     |

Figure 33. Intermediate GUI – System Configuration

The following describes the configuration settings:

- PHY settings
  - ROBO: Set the PHY mode (ROBO or Non-ROBO)
  - Band: Set the band to Cenelec-A/B/C/D half-band
  - Start tone: Set the start tone index. The start frequency is calculated as (start tone index) × 500 kHz/1024. Examples include:
    - Cenelec-A upper half band (65.9 to 89.3kHz): (start tone index) = 135
    - Cenelec-BC half-band (99.1 to 122.6kHz): (start tone index) = 203
- MAC settings
  - Source ID: MAC ID of the source device
  - Destination ID: MAC ID of the destination device

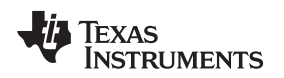

### 8.3 Getting System Information

The Get System Info option ( $Menu \rightarrow Options \rightarrow Get$  System Info) retrieves the current system information values from the PLC. These values are represented in the system information view. These values may be set using the Set System Config option ( $Menu \rightarrow Options \rightarrow Set$  System Config).

| ✓ Intermediate GUI - Debug Version: 2.68.4366.17176 Connected to:       | COM4                   |                   |                                             |
|-------------------------------------------------------------------------|------------------------|-------------------|---------------------------------------------|
| Mode Functions Options 100 dB RSSI (dBuV)                               | ]                      | 4                 | TEXAS INSTRUMENTS<br>Zero Configuration GUI |
| 80 dB - SNR (dB)                                                        | System Info Statistics | Transfer Info Log |                                             |
| 60 dB -                                                                 | Hardware Version:      | Rev. D            |                                             |
| 40 dB                                                                   | Firmware Version:      | 2.4.0.0           |                                             |
| 20.40                                                                   | Device Type:           | FLEX Lite         |                                             |
|                                                                         | Diagnosite Port:       | SCI A             |                                             |
| 0 dB                                                                    | Data Port:             | SCI A             |                                             |
| -20 dB                                                                  | Source ID:             | 0                 |                                             |
| 0 320 640 960 1280 1600                                                 | Destination Id:        | 0                 |                                             |
|                                                                         | Robo Mode:             | On:<br>Unite and  |                                             |
| 10°(0) Log (Bit Error Rate) DBPSK                                       | Start Tope:            | 135               |                                             |
| 10%1) - DBPSK+FEC                                                       | otare ronor            | 100               |                                             |
| 10%2) DBPSK+1/4 REP<br>DBPSK+1/8 REP                                    |                        |                   |                                             |
| 10*(-3)                                                                 |                        |                   |                                             |
| 10*(-4)                                                                 |                        |                   |                                             |
| 10*(-5) -                                                               |                        |                   |                                             |
| 10%(6) -                                                                |                        |                   |                                             |
| 10%(7)                                                                  |                        |                   |                                             |
| 10 <sup>-</sup> / <sub>4</sub> 8) + + + + + + + + + + + + + + + + + + + |                        |                   |                                             |
|                                                                         |                        |                   |                                             |
| 10*(0) Log (Packet Error Rate)                                          |                        |                   |                                             |
| 1975 1)                                                                 |                        |                   |                                             |
| DBPSK+1/4 REP<br>DBPSK+1/8 REP                                          |                        |                   |                                             |
| 10%2) +                                                                 |                        |                   |                                             |
| 10*(-3)                                                                 |                        |                   |                                             |
| 10*(-4) -                                                               |                        |                   |                                             |
| 10*(-5)                                                                 |                        |                   |                                             |
| 10/08                                                                   |                        |                   |                                             |
| 0 320 640 960 1280 1600                                                 |                        |                   |                                             |

Figure 34. Intermediate GUI – System Information

### 8.4 Control Setup

The Control Setup option (Menu→Options→Control Setup) allows the following:

- Channel status update: Select the *Enable Synchronization Parameter* check box for a status display in the statistic window.
- Link quality report update: Select the *Enable Link Quality Report* check box for RSSI, SNR, BER, and PER to display in the *Statistics* window.
- Period between statistics update: Enter the duration (in seconds) in Report Output Period.

| 🗡 Control Setup - COM4 🛛 🗖 🔀      |
|-----------------------------------|
| Enable Synchronization Parameter  |
| Enable Link Quality Report        |
| Report Output Period (seconds): 3 |
| OK Cancel                         |

Figure 35. Intermediate GUI – Control Setup

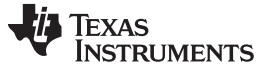

Using the Intermediate GUI

www.ti.com

### 8.5 Configuring PHY Parameters

The FLEX LITE PHY Parameters configuration ( $Menu \rightarrow Options \rightarrow PHY$  Parameters) is used for configuring the PHY TX and RX parameters.

| 🗡 FLEX LITE PHY Parameters - COM4 👘 🔲 🗖 🔀   | 🗡 FLEX LITE PHY Parameters - COM4 📃 🗖 🔀           |
|---------------------------------------------|---------------------------------------------------|
| Transmit PHY Parameters                     | Transmit PHY Parameters                           |
| ROBO Modulation DBPSK 1/4 Re 🗸              | ROBO Modulation DBPSK 1/4 Re 👻                    |
| FEC Level 2 (MOL): 6 dB 💌                   | FEC Level 2 (MOL): 6 dB                           |
| PHY Transmit Test                           | PHY Transmit Test                                 |
| ✓ Enable Test Mode PPDU Payload (bytes) 100 | Enable Test Mode PPDU Payload (bytes) 100         |
| Sweep MCS Inter-PPDU Time (10 us) 0         | Sweep MCS Inter-PPDU Time (10 us) 0               |
| Sweep PPDU Len Number of PPDU / setting 797 | Sweep PPDU Len Number of PPDU / setting 797       |
| 🗹 Continuous 🛛 Data Pattern 🛛 Ramp Data 🔍   | 🗌 Continuous Data Pattern Ramp Data 🗸             |
| Byte (hex)                                  | Byte (hex)                                        |
| Receive PHY Parameters                      | Receive PHY Parameters                            |
| 🗹 ROBO 🗹 AGC Gain Value 🛛 🔤                 | 🗹 ROBO 🗹 AGC Gain Value 🛛 🔽 🔽                     |
| Receive PHY Test                            | Receive PHY Test                                  |
| Enable Test Mode Data Pattern Ramp Data     | 🗹 Enable Test Mode 🛛 Data Pattern 🛛 Ramp Data 🛛 👻 |
| Byte (hex) 0x00                             | Byte (hex) 0x00                                   |
| PHY System Parameters                       | PHY System Parameters                             |
| AGC Gain Min 0 Max 0 Step 0                 | AGC Gain Min O Max O Step O                       |
| OK Apply Refresh Cancel                     | OK Apply Refresh Cancel                           |

Figure 36. Intermediate GUI: PHY TX Parameters

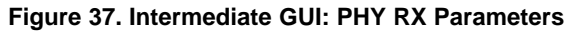

The following describes the PHY TX parameters that can be configured:

- ROBO: PHY robust mode
- Modulation: DBPSK. If ROBO mode is selected, then DBPSK + 1/4 repetition or DBPS + 1/8 repetition can be selected.
- FEC: ON or OFF. If ROBO mode is selected, this field is not valid since FEC is always on.
- Level: Transmit Level
  - 0: Maximum output level (MOL)
  - 1: MOL 3 dB
  - 2: MOL 6 dB
  - 3: MOL 9 dB
  - 4: MOL 12 dB
  - 5: MOL 15 dB
  - 6: MOL 18 dB
  - 7: MOL 21 dB

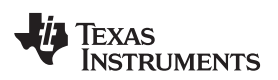

The following describes the PHY TX parameters that can be configured for PHY TX test mode only:

- Test mode: When enabled, this mode configures the transmitter in test mode and transmits a fixed data pattern (selected in the data pattern box) for BER testing.
- Sweep PPDU length: When enabled, the test will sweep through all valid PPDU length in increasing order for the modulation used.
- Continuous: When enabled, the test will continuously transmit PPDUs as specified. When disabled, the test will transmit the "number of PPDUs per setting" as specified and stop.
- Data pattern: When PHY test mode is enabled, the data pattern for the packet payload to be transmitted can be selected. The following data patterns are available:
  - A ramp data pattern from 0 to 255
  - A fixed data byte set by octet value. The data pattern is repeated for the duration of the payload

NOTE: This field will be ignored when the sweep PPDU length is selected.

- Inter-PPDU time: The gap time between PPDU is in units of 10 microseconds.
- Number of PPDUs per setting: The number of PPDU per setting during a PPDU length sweep.

The following describes the PHY RX parameters that can be configured:

• Automatic gain control (AGC): If selected, the receiver performs AGC. If unselected, manual gain setting is used. Valid gain values are from 0 to 7 with step of 6 dB.

The following describes the PHY RX parameters that can be configured in PHY RX test mode only:

- Test mode: When enabled, the receiver compares to the receive packet using the data pattern selected and computes BER for BER testing.
- Data pattern: When test mode is enabled, this parameter can select the data pattern used for comparison in computing BER. A ramp data pattern from 0 to 255 or a fixed data byte set by octet value.

NOTE: This pattern should be identical to the selection in the transmitter for valid BER result.

The following describes the PHY system parameters:

- AGC gain min: Minimum AGC gain in dB
- AGC gain max: Maximum AGC gain in dB
- AGC gain step: Step size of AGC in dB

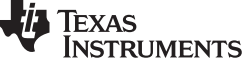

### 8.6 Testing PHY Performance

The PHY performance can be tested in a point-to-point configuration where the system configuration steps described in Section 7.6 should be used. One modem must be configured as a transmitter in test mode and the other modem as a receiver in test mode ( $Menu \rightarrow Options \rightarrow PHY$  Parameters). The hardware should be set up as described in Section 6. Figure 38 shows an example of PHY test with DBPSK+FEC, transmitting at a level of 6 dB, PPDU length of 100 bytes, and an inter-PPDU interval of 0 ms in continuous mode.

| 🗡 FLEX LITE PHY Parameters - COM4 📃 🗖 🔀         | 🗡 FLEX LITE PHY Parameters - COM4 📃 🗖 🗙         |
|-------------------------------------------------|-------------------------------------------------|
| Transmit PHY Parameters                         | Transmit PHY Parameters                         |
| 🗹 ROBO Modulation DBPSK 1/4 Re 🔽                | 🗹 ROBO Modulation DBPSK 1/4 Re 🔽                |
| FEC Level 2 (MOL): 6 dB 💌                       | 🗹 FEC Level 2 (MOL): 6 dB 🔽                     |
| PHY Transmit Test                               | PHY Transmit Test                               |
| ✓ Enable Test Mode PPDU Payload (bytes) 100     | Enable Test Mode PPDU Payload (bytes) 100       |
| Sweep MCS Inter-PPDU Time (10 us) 0             | Sweep MCS Inter-PPDU Time (10 us) 0             |
| Sweep PPDU Len Number of PPDU / setting 797     | Sweep PPDU Len Number of PPDU / setting 797     |
| 🗹 Continuous 🛛 Data Pattern 🛛 Ramp Data 🔍       | Continuous Data Pattern Ramp Data 🗸             |
| Byte (hex)                                      | Byte (hex)                                      |
| Receive PHY Parameters                          | Receive PHY Parameters                          |
| 💌 ROBO 🔍 AGC Gain Value 🛛 🔍                     | 💌 ROBO 🔍 AGC Gain Value 🛛 💽                     |
| Receive PHY Test                                | C Receive PHY Test                              |
| 🗌 Enable Test Mode 🛛 Data Pattern 🛛 Ramp Data 🔍 | 🗹 Enable Test Mode 🛛 Data Pattern 🛛 Ramp Data 🔍 |
| Byte (hex)                                      | Byte (hex) 0x00                                 |
| PHY System Parameters                           | PHY System Parameters                           |
| AGC Gain Min O Max O Step O                     | AGC Gain Min O Max O Step O                     |
| OK Apply Refresh Cancel                         | OK Apply Refresh Cancel                         |

#### Figure 38. Intermediate GUI – PHY TX and RX Test Mode Setup

NOTE: This example does not support concurrent bi-directional data transfer.

By enabling the channel status and link quality report and setting report period (as described in Section 7.5), the PHY performance (SNR, RSSI, PER, and BER) will be displayed in the graphs and the statistics will be displayed in the statistics panel.

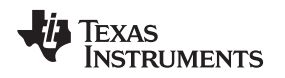

### 8.7 Sending and Receiving Message

The Send Message function ( $Menu \rightarrow Function \rightarrow Send Message$ ) sends a small text message from one device to another in point-to-point configuration. The function is intended to test and verify communication between the two systems in a point-to-point configuration. To specify an ID for both TX and RX stations, if the user is using more than one kit to establish a network, select Set System Config in the Options menu. If the user is only using one kit for point-to-point test, ignore this step.

For the RX station, Source ID is the RX ID, Destination ID is the TX ID. For the TX station, Source ID is the TX ID, Destination ID is the RX ID. For more information, refer to Section 8.2. When this option is selected, the user may fill in a message and press send, and the other host will display the message (see Figure 39).

| Transfer Messages 🛛 🔀 |
|-----------------------|
| Message to Send       |
| Message Received      |
| Close                 |
|                       |

Figure 39. Intermediate GUI – Message Sending

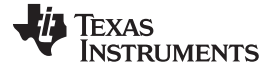

#### 8.8 Sending and Receiving Files

The Send File function (Menu $\rightarrow$ Function $\rightarrow$ Send File) sends a file from one device to another in a point-topoint configuration. This function is not a guaranteed error-free delivery (the file received may have dropped packets) and is a means to push data from one board to another. The receiver will note both the payload CRC and missing packet errors and will attempt to notify the sender of these errors.

To specify an ID for both TX and RX stations, if the user is using more than one kit to establish a network, select *Set System Config* in the *Options* menu. If the user is only using one kit for point-to-point test, ignore this step.

For the RX station, Source ID is the RX ID, Destination ID is the TX ID. For the TX station, Source ID is the TX ID, Destination ID is the RX ID. For more information, see Section 8.2.

Once the file transfer begins, a file transfer status window is displayed (Figure 40), and the *Transfer Information* section reflects transfer statistics (Figure 41).

| Send file                                                                                                    | Transfer Information X                                                                                                    |
|----------------------------------------------------------------------------------------------------|----------------------------------------------------------------------------------------------------|
| File to send       3059\My Documents\My Pictures\2CCS Launch.bmp          Packet Size       80       Stream         Timeout       1       sec       No NACKs | <ul> <li>Current TX Transfer</li> <li>File = C:\Documents and Settings\a0283059\My Documents\My Pictures\2</li> <li>Packets sent = 1194</li> <li>Bytes sent = 95476</li> <li>Errors = 0</li> <li>Resends = 0</li> <li>Duration = 5:14</li> <li>bps = 2430</li> </ul>                                                                                                    |
| Abort Close                                                                                                    | Last Error =     Current RX Transfer     File =     Packets received =     Bytes received =     CRC Errors =     Missing Packets =     Dimetrize                                                                                                    |
|                                                                                                    | <ul> <li>by a difference in the second second secon</li></ul> |
|                                                                                                    | Statistics Transfer Information System Information                                                                                                    |

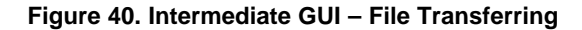

Figure 41. Intermediate GUI – File Transferring Statistics

Statistics may be cleared by selecting  $File \rightarrow New$  or by pressing the New File button. Either the sender or receiver can abort the transfer. The sender may abort by pressing the Abort button, and the receiver may abort by selecting the menu option Functions  $\rightarrow$  Abort File Receive.

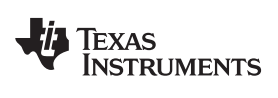

### 9 PLC-Lite Hardware Resource Usages

| GPIO PIN | CONNECTED TO   | PLC-LITE BUILD USAGE   |
|----------|----------------|------------------------|
| GPIO00   |                |                        |
| GPIO01   | ТР             |                        |
| GPIO02   |                |                        |
| GPIO03   | ТР             |                        |
| GPIO04   | ТР             |                        |
| GPIO05   |                |                        |
| GPIO06   | AFE            |                        |
| GPIO07   | AFE            | AFE031 DAC             |
| GPIO08   | AFE            |                        |
| GPIO09   |                |                        |
| GPIO10   |                |                        |
| GPIO11   |                |                        |
| GPIO12   | AFE            | AFE031 SD              |
| GPIO13   |                |                        |
| GPIO14   |                |                        |
| GPIO15   |                |                        |
| GPIO16   | SPI (SPISIMOA) | AFE031                 |
| GPIO17   | SPI (SPISOMIA) | AFE031                 |
| GPIO18   | SPI (SPICLK)   | AFE031                 |
| GPIO19   | SPI (SPISTEA)  | AFE031                 |
| GPIO20   |                |                        |
| GPIO21   |                |                        |
| GPIO22   |                |                        |
| GPIO23   |                |                        |
| GPIO24   |                |                        |
| GPIO25   |                |                        |
| GPIO26   |                |                        |
| GPIO27   |                |                        |
| GPIO28   | SCI (SCIRXDA)  | UART host port         |
| GPIO29   | SCI (SCITXDA)  | UART host port         |
| GPIO30   |                |                        |
| GPIO31   | LED2           | System heart beat      |
| GPIO32   | (I2C) SDAA     |                        |
| GPIO33   | (I2C) SCLA     |                        |
| GPIO34   | LED1           | Blink during TX and RX |

### Table 1. PLC-Lite GPIO Pins Configurations

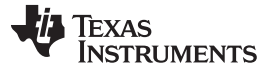

PLC-Lite Hardware Resource Usages

www.ti.com

| PERIPHERALS             | PLC-LITE BUILD USAGE                     | INTERRUPT |  |  |  |
|-------------------------|------------------------------------------|-----------|--|--|--|
| 32-Bit CPU Timers       |                                          |           |  |  |  |
| Timer 0                 | TX delay                                 |           |  |  |  |
| Timer 1                 | Absolute timer (PLC-Lite PHY time stamp) | PIE1.7    |  |  |  |
| Timer 2                 | Statistics report                        |           |  |  |  |
| Watchdog Timer (Unused) |                                          |           |  |  |  |
| ADC                     |                                          |           |  |  |  |
| ADCINA0                 | RX ADC samples                           |           |  |  |  |
| ADCINA2                 | Reserved                                 | PIE1.1    |  |  |  |
| ADCINA4                 | Reserved                                 |           |  |  |  |
| SCI                     |                                          |           |  |  |  |
| 8014                    | Heat part                                | PIE9.1—RX |  |  |  |
| SCIA                    | Host port                                | PIE9.2—TX |  |  |  |
| SPI                     |                                          |           |  |  |  |
| SPIA                    | AFE031                                   |           |  |  |  |
| 12C                     | Interface to EEPROM                      |           |  |  |  |
| EPWM                    |                                          |           |  |  |  |
| EPWM1                   | ADC trigger                              |           |  |  |  |
| EPWM2                   | ADC trigger                              |           |  |  |  |
| EPWM6                   | CSMA timer                               | FIES.7    |  |  |  |
| EPWM7                   | TX samples                               |           |  |  |  |
| EQEP1                   | PHY TX task                              | PIE5.1    |  |  |  |
| LVF                     | PHY RX task                              | PIE12.7   |  |  |  |

## Table 3. PLC-Lite Flash Configurations and Usage

| SECTORS | SIZE (WORDS) | PLC-LITE BUILD USAGE          |
|---------|--------------|-------------------------------|
| ABC     | 24 K         | PLC-Lite code: 20.6-K words   |
| D       | 8 K          | 0                             |
| E       | 8 K          | 0                             |
| F       | 8 K          | 0                             |
| G       | 8 K          | 0                             |
| Н       | 8 K          | PHY algorithm code: 600 words |

| Table 4. PLC-Lite System | Memory and MIPs Usage |
|--------------------------|-----------------------|
|--------------------------|-----------------------|

| MEM/MIPS | BENCHMARK                         |
|----------|-----------------------------------|
| Flash    | 21.2-K words                      |
| RAM      | 8.7-K words                       |
| MIPS     | Average: 45 MIPS<br>Peak: 58 MIPS |

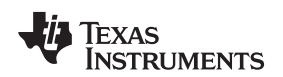

### 10 PHY Example Project

The PHY example project demonstrates the use of PHY library APIs when hardware is setup with two devices connected via power line. One device sends one packet, waits for one receive packet, and then transmits another packet. This process alternates between TX and RX. The packet size is 40 bytes with a repeating ramp data pattern using the following:

- ROBO mode: Non-ROBO
- Modulation: DBPSK with FEC enabled
- Transmit level: 3

**NOTE:** The user must have Code Studio Composer (CCS) 5.5 installed to compile the project.

Follow these steps to complete the PHY example project:

- 1. Unzip ti\_PLC-Lite\_phy\_example.zip.
- 2. In CCS, import PHY test project test\_tx\_rx from the following directory: \dsp\_28x\plc\_lite\src\phy\test\test\_tx\_rx\_swi\.
- Skip this step if the user doesn't want to re-build the project and re-use the binary file from the delivered package. In CCS, select the Debug\_AFE031\_HB configuration, and build the project. The build should produce the following binary file:
  - \dsp\_28x\plc\_lite\src\phy\test\ test\_tx\_rx\_swi\Debug\_AFE031\_HB\phy\_tx\_rx.out
- 4. In CCS, select the target configuration and connect target.
- 5. In CCS, load test\_tx\_rx.out.
- 6. In CCS, run the target to execute the code and LED flashes. The user may also disconnect the debugger and power cycle the board to execute the code.
- 7. Load the same code to the second board.
- 8. Connect the two boards via power line cables. After the code in the second board start to execute, both boards should alternate between RX and TX and the LEDs should blink.

### 10.1 Source File Description

- Test bench
  - Project file: located in \dsp\_28x\plc\_lite\src\phy\test\ test\_tx\_rx\_swi\
  - Test bench: test\_tx\_rx.c demonstrates alternating PLC-Lite PHY TX and PHY RX using provided PHY library
  - Linker command: 28035\_FLASH\_Ink.cmd
  - Test example for flash
- Header files
  - PHY common: phy.h
  - PHY TX: phy\_tx.h
  - PHY RX: phy\_rx.h
  - HAL: hal\_afe.h
  - Chip support library header files
- Libraries
  - PHY lib: phy\_lin\_hb.lib
  - HAL lib: hal\_afe031\_f2803x\_hb.lib
  - Chip support lib: csl\_f2803x.lib

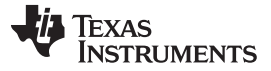

PHY Example Project

### 10.2 PHY Library Demonstration

The example of a PHY library project demonstrates packet transmission and reception at the physical layer in a TDD fashion.

- 1. Flash two F28035 boards with PHY library example executable.
- 2. Connect via power line.
- 3. Sequence of operation:
  - Board A sends a packet.
  - Board B receives packet and sends a packet back to Board A.
    - These steps will repeat.
  - LEDs on the DSP control card will blink if the packet continues to transmit and receive.

### 10.3 Hardware Resource Usage

The PHY library uses the following hardware resources:

- ADC
  - ADCINA0: PLC Receive
- CPU timers
  - CPU Timer 0: PHY timer
  - CPU Timer 1: PLC-Lite PHY system timer, 20 bits in 10-us increments
  - CPU Timer 2: Statistics report timer
- CPU Timers
  - EPWM1: ADC trigger
  - EPWM2: ADC trigger
  - EPWM6 Timer: CSMA/CA timer
  - EPWM7 Timer: PHY TX sampling (2 us)
- GPIO Peripherals
  - GPIO 7: AFE DAC select
  - GPIO 12: AFE SD
  - GPIO 16: SPISIMOA
  - GPIO 17: SPISOMIA
  - GPIO 18: SPICLKA
  - GPIO 19: SPISTEA
  - GPIO 28: SCIRXDA
  - GPIO 28: SCITXDA

### 10.4 PHY Library Test Bench Steps

- 1. Initialize hardware (using F28035 specifics).
- 2. Configure flash.
- 3. Install ISR:
  - Timer 0 (HAL\_afe\_cpuTimer0\_isr)
  - EPWM7 Timer (HAL\_afe\_pwm7Timer\_isr)
  - ADCINT1 (HAL\_afe\_adc\_isr)
  - PHY TX task and PHY RX task (PLC\_LITE\_tx\_swi, PLC\_LITE\_rx\_swi)
- 4. Initialize AFE:
  - HAL\_afeInit
- 5. Initialize PHY library:
  - PHY\_txInit
  - PHY\_rxInit
- 6. Generate packet to transmit.
- 7. Start PHY RX to listen to the line.
  - PHY\_rxStart (0xFFFF, cb\_ppdu)

### NOTE:

- Call back for PHY\_rxStart cb\_ppdu.
- If status succeeds, do some processing if needed and release a buffer back to PHY:
  - PHY\_rxPpduRelease
  - LED toggle
  - rxppdu\_done = 1
- 8. Start the first packet transmission.
  - PHY\_txPpdu (&PHY\_tx\_ppdu\_s, cb\_tx);

#### NOTE:

- Call back for PHY\_txPpdu cb\_tx.
- If status succeeds, do some processing if needed:
  - LED toggle
- 9. Enable system interrupt.
- 10. Repeat the main loop.

### 10.5 ISR Descriptions

- CPU Timer 0 ISR
- EPWM7 Timer ISR
  - Interrupts every 2 µs
  - Every interrupt transmit one sample
  - Once symbol is finished, set txSymbDone
  - Once symbol is finished, trigger TX SWI
- ADC Channel ISR
  - Interrupt every 8 µs
  - Every interrupt process four samples
  - Once symbol is finished, set afeReadyFlag
  - Once symbol is finished, trigger RX SWI

PHY Example Project

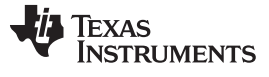

#### PHY Example Project

### 10.6 SWI Descriptions

```
    PLC_LITE_tx_swi—Start TX state machine run
interrupt void PLC_LITE_tx_swi()
```

```
txSymbDone = 0;
PHY_txSmRun();
}
```

• PLC\_LITE\_rx\_swi—Start RX state machine run

```
{
afeReadyFlag = 0;
PHY_rxSmRun();
}
```

### 10.7 Main Loop

When the RX package is finished, start another packet transmission.

```
While(1)
{
    f(rxppdu_done == 1)
    {
        rxppdu_done = 0;
        PHY_txPpdu(&PHY_tx_ppdu_s, cb_tx);
    }
}
```

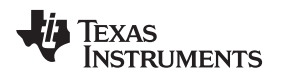

### **11 User Application Integration Guide**

The following serves as a guideline when integrating with user applications:

- Carefully arrange user-peripheral and hardware resources to avoid any conflict with PLC-Lite. The PLC-Lite PHY resource usage is listed in Section 9.
- Follow the PHY example project in Section 10 to see the initialization sequence and PLC-Lite PHY, HAL, and CSL library API usages.
- PLC-Lite PHY sampling rates:
  - TX: 500 kHz, through EPWM7 timer
  - RX: 500 kHz, through EPWM1 and EPWM2 triggered ADCIN0
- The following are critical interrupts for the PLC-Lite PHY to operate properly:
  - TX sampling interrupt: PIE group 3 (PIE3.7) occurs every 2 µs, and each interrupt takes 40 to 50 cycles or approximately 29 MIPS;
  - RX sampling interrupt: PIE group 1 (PIE1.1) occurs every 8 µs, and each interrupt takes 110 to 160 cycles or approximately 17 MIPS;
  - TX symbol interrupt: PIE group 5 (PIE5.1) occurs every 2.048 to 2.24 ms, and each interrupt takes approximately 64,000 cycles or 28 MIPS;
  - RX symbol interrupt: PIE group 12 (PIE12.7) occurs every 2.048 to 2.24 ms, and each interrupt takes approximately 78,000 cycles or 35 MIPS.
- (Optional) If UART is enabled: PIE group 9 (PIE9.1, PIE9.2).
- When the user application uses interrupts:
  - User interrupts should use PIE groups with a lower priority than the PLC-Lite PHY sampling interrupts.
  - If the user's interrupt timings are critical, those interrupts should have a higher priority than the PLC-Lite PHY symbol interrupts.
  - Always enable nested interrupts in user ISR by adding "EINT" at the beginning of the user ISR.
- All of the previous interrupt configurations are open to users in the HAL library. Should the user need to re-configure interrupts, their priorities should be in the following order:
  - 1. RX sampling interrupts
  - 2. TX sampling interrupts
  - 3. User interrupts
  - 4. TX symbol interrupts
  - 5. RX symbol interrupts

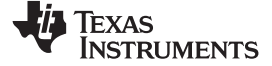

#### Design Files

### 12 Design Files

### 12.1 Schematics

To download the schematics. see the design files at TIDM-SOMPLC-INDUSTRIAL-CENELEC.

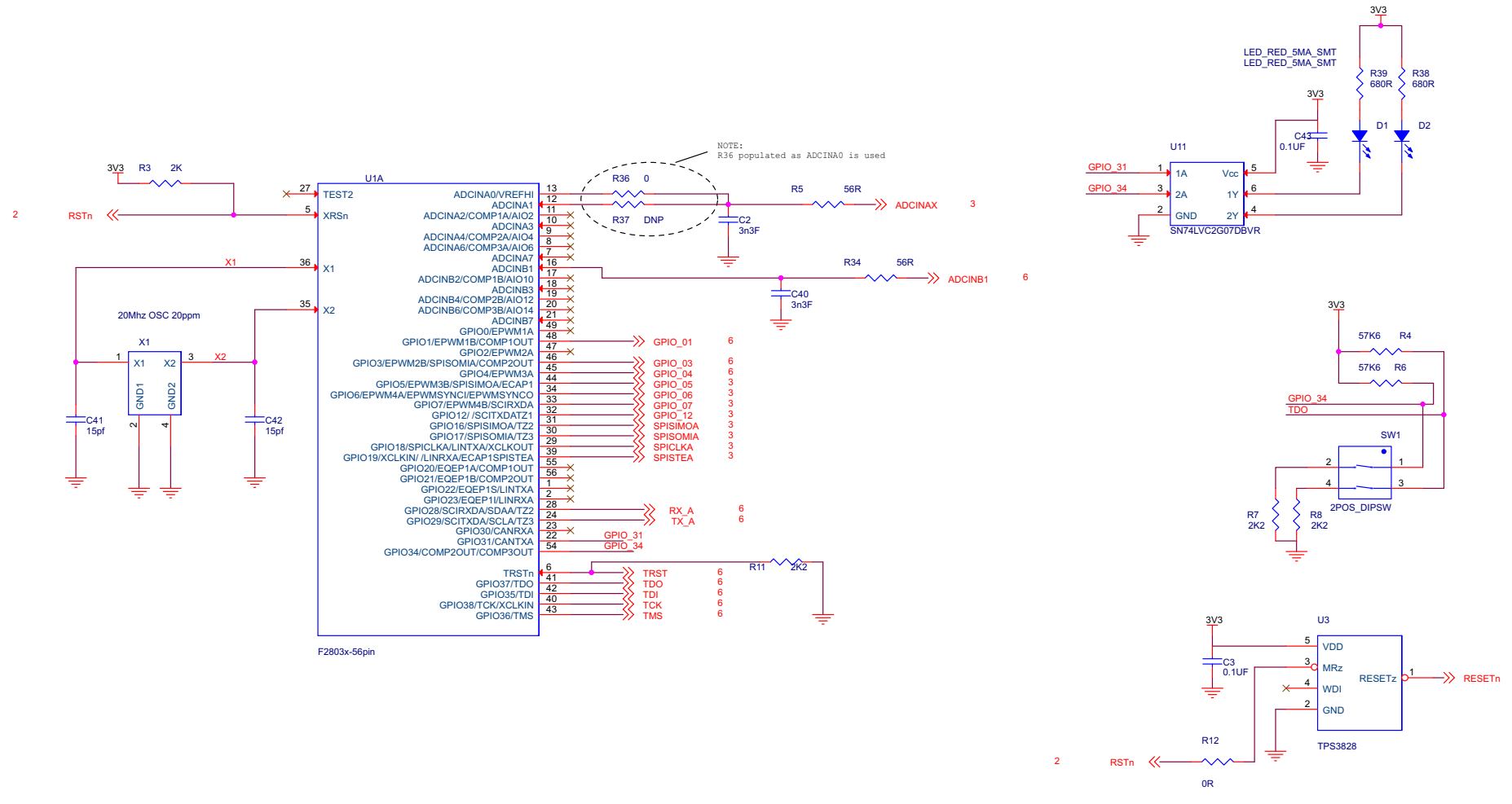

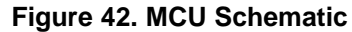

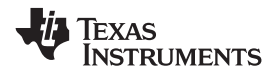

Design Files

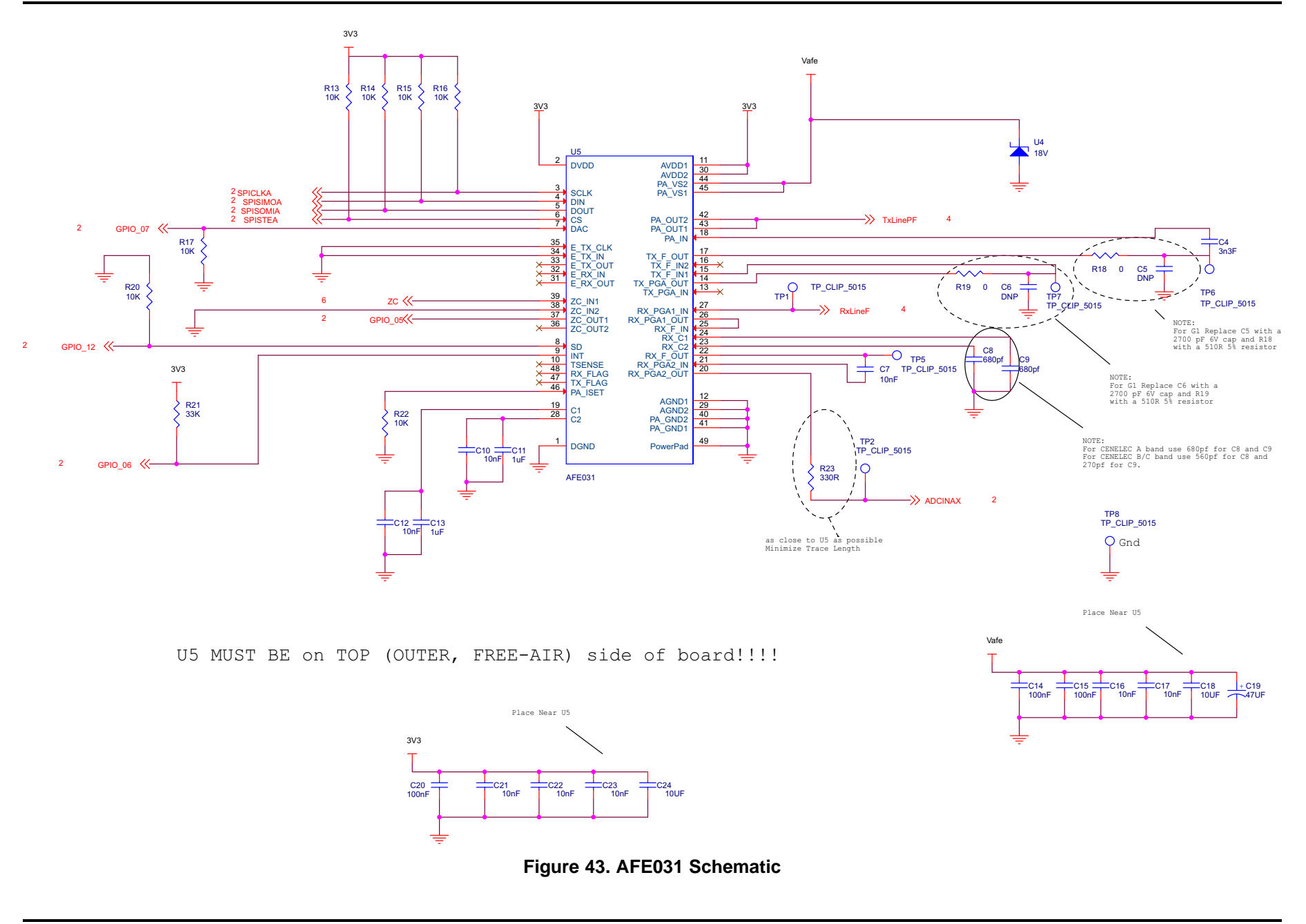

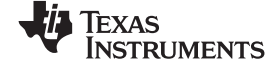

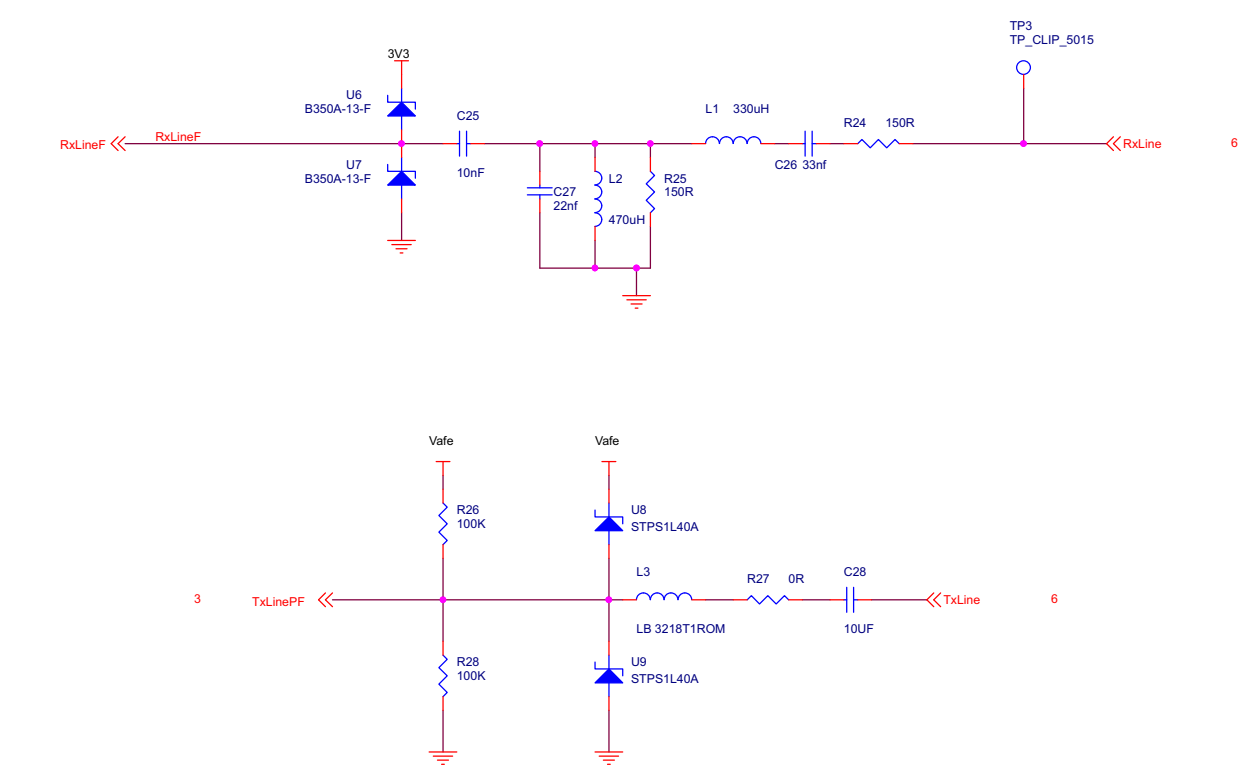

Figure 44. AFE1 (Passive RX Filter) Schematic

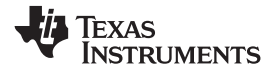

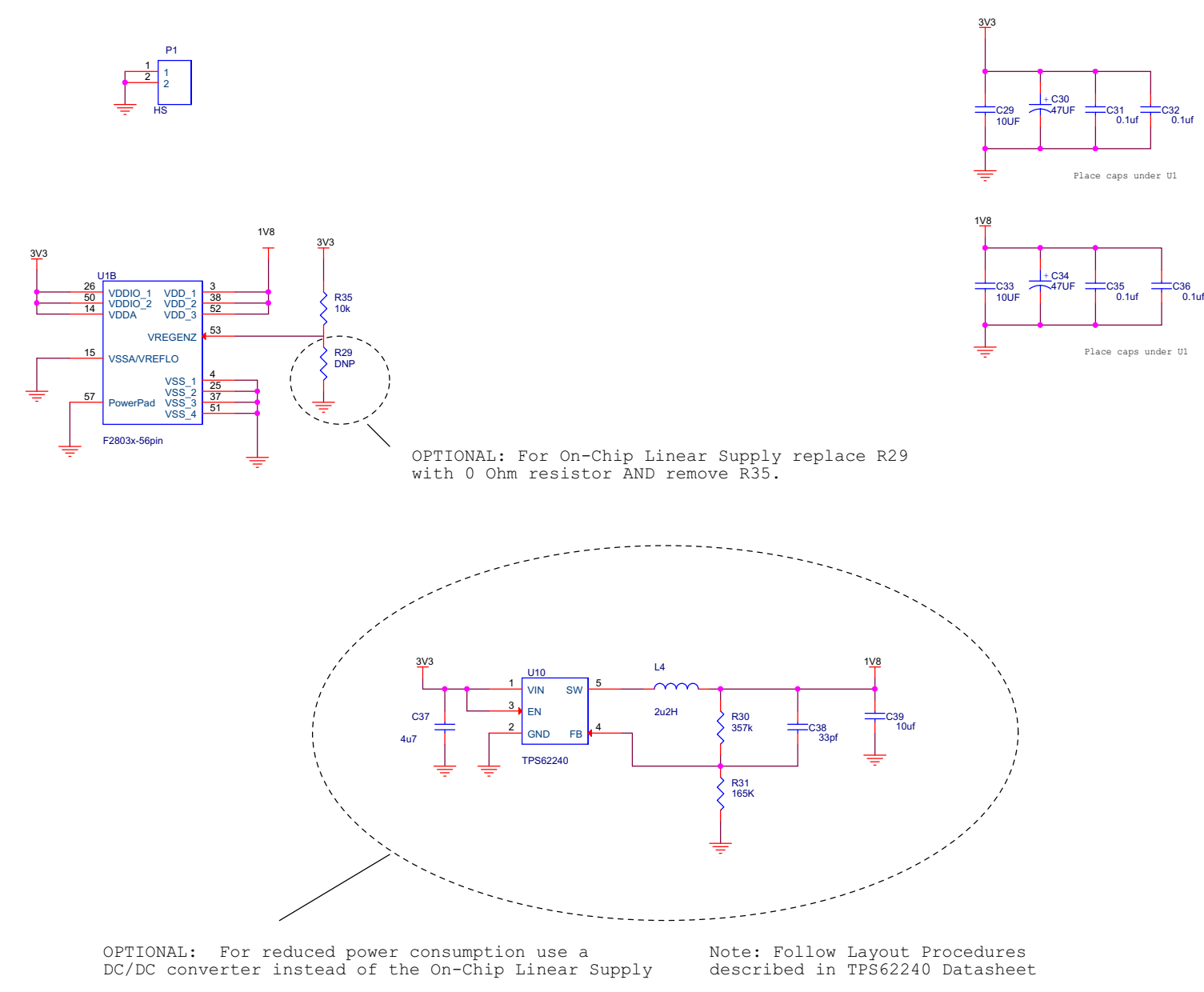

### Figure 45. Power Schematic

4

4

TxLine 巜

RxLine 巜

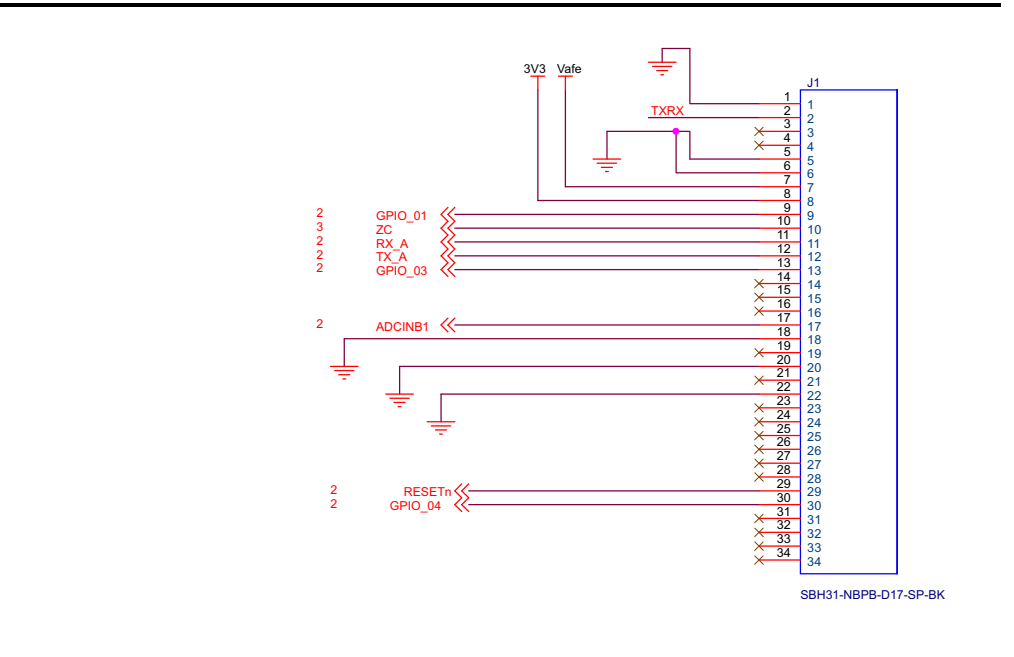

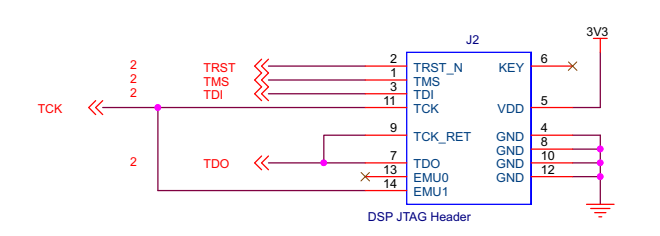

TP4 TP\_CLIP\_5015

0R R32

0R R33

Q

TXRX

Figure 46. Connector Schematic

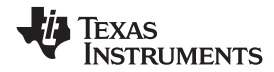

## 12.2 Bill of Materials

To download the bill of materials (BOM), see the design files at <u>TIDM-SOMPLC-INDUSTRIAL-CENELEC</u>.

| ITEM<br># | QTY | PART<br># | PART<br>TYPE | PART<br>REF                   | VENDOR                           | VENDOR<br>PN           | DESCRIPTION                                      | VALUE  | PCB<br>FOOTPRINT | TOLER<br>ANCE | DISTRI<br>BUTOR | DISTRIBUTOR<br>PN |
|-----------|-----|-----------|--------------|-------------------------------|----------------------------------|------------------------|--------------------------------------------------|--------|------------------|---------------|-----------------|-------------------|
| 1         | 2   | 300-00017 | CAP          | C2, C40                       |                                  |                        | Cap Ceramic 10 V, SMT<br>0402                    | 3n3F   | C0402            | 0             |                 |                   |
| 2         | 2   | 100-00003 | CAP          | C3, C43                       | AVX                              | 0603YC104KA<br>T*A     | Capacitor,0.1UF,16<br>V,10 %,X7R,0603            | 0.1 µF | C0603            | 10%           | Digikey         | 478-1239-2-ND     |
| 3         | 1   | 300-00038 | CAP          | C4                            | Panasonic                        | ECH-<br>U1H332JX5      | CAP .0033 µF 50 V<br>PPS FILM 1206 5%            | 3n3F   | C1206            | 0             | Digikey         | PCF1334CT-ND      |
| 4         | 2   | 300-00057 | CAP          | C5, C6                        |                                  |                        | Cap Ceramic SMT 0402                             | DNP    | C0402            | 0             |                 |                   |
| 5         | 1   | 300-00013 | CAP          | C7                            |                                  |                        | Cap Ceramic 10 V, SMT<br>0402                    | 10 nF  | C0402            | 0             |                 |                   |
| 6         | 2   | 300-00085 | CAP          | C8, C9                        | Yageo                            | CC0805KRX7<br>R9BB681  | CAP 680 pF 50 V<br>CERAMIC X7R 0805              | 680 pf | C0805            | 0             | Digikey         | 311-1126-1-ND     |
| 7         | 5   | 300-00040 | CAP          | C10, C12,<br>C21, C22,<br>C23 | Murata                           | GRM188R71C<br>103KA01D | CAP CER 10000 pF 16<br>V 10% X7R 0603            | 10 nF  | C0603            | 0             | Digikey         | 490-1525-2-ND     |
| 8         | 2   | 300-00036 | CAP          | C11, C13                      | Taiyo Yuden                      | UMK107BJ105<br>KA-T    | Cap Ceramic 50 V, SMT<br>0603                    | 1 µF   | C0603            | 0             | Digikey         | 587-2400-1-ND     |
| 9         | 2   | 300-00041 | CAP          | C14, C15                      | Murata                           | GRM155F51E<br>104ZA01D | CAP CER .1 μF (100 nf)<br>25 V Y5V 0402          | 100 nF | C0402            | 0             | Digikey         | 490-3271-1-ND     |
| 10        | 2   | 300-00043 | CAP          | C16, C17                      | Murata                           | GRM188R71E<br>103KA01D | CAP CER 10000 PF (10<br>NF) 25 V 10% X7R<br>0603 | 10 nF  | C0603            | 0             | Digikey         | 490-1520-1-ND     |
| 11        | 2   | 300-00039 | CAP          | C18, C28                      | Taiyo Yuden                      | GMK316F106<br>ZL-T     | Cap Ceramic 35 V, SMT<br>1206                    | 10 µF  | C1206            | 0             | Digikey         | 587-1352-1-ND     |
| 12        | 1   | 300-00042 | CAP          | C19                           | ТДК                              | C5750Y5V1E4<br>76Z     | CAP CER 47 µF 25 V<br>Y5V 2220                   | 47 µf  | C2220            | 0             | Digikey         | 445-3486-2-ND     |
| 13        | 1   | 300-00014 | CAP          | C20                           | Kemet Electronics<br>Corporation | C0402C104K8<br>PACTU   | Cap Ceramic 10 V, SMT<br>0402                    | 100 nF | C0402            | 0             | Digikey         | 399-3027-2-ND     |
| 14        | 1   | 300-00008 | CAP          | C24                           | Panasonic                        | ECJ-<br>2FB0J106M      | Capacitor,10UF,6.3<br>V,20 %, X5R,               | 10 µF  | C0805            | 0.2           |                 |                   |
| 15        | 1   | 300-00037 | CAP          | C25                           | AVX                              | 06035C103KA<br>T2A     | Cap Ceramic 50 V, SMT<br>0603                    | 10 nF  | C0603            | 0             | Digikey         | 478-1227-1-ND     |
| 16        | 1   | 300-00028 | CAP          | C26                           |                                  |                        | Cap Ceramic SMT 0402                             | 33 nF  | C0402            | 0             |                 |                   |
| 17        | 1   | 300-00026 | CAP          | C27                           |                                  |                        | Cap Ceramic SMT 0402                             | 22 nF  | C0402            | 0             |                 |                   |
| 18        | 2   | 300-00011 | CAP          | C29, C33                      | Panasonic                        | ECJ-<br>1VB0J106M      | CAP CERAMIC 10 µF<br>6.3 V X5R 0603              | 10 µF  | C0603            | 20%           | Digikey         | rPCC2395CT-ND     |

### Table 5. BOM

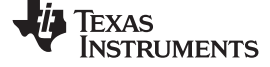

Design Files

www.ti.com

### Table 5. BOM (continued)

| ITEM<br># | QTY | PART<br># | PART<br>TYPE  | PART<br>REF           | VENDOR                         | VENDOR<br>PN             | DESCRIPTION                                          | VALUE                            | PCB<br>FOOTPRINT | TOLER<br>ANCE | DISTRI<br>BUTOR | DISTRIBUTOR<br>PN |
|-----------|-----|-----------|---------------|-----------------------|--------------------------------|--------------------------|------------------------------------------------------|----------------------------------|------------------|---------------|-----------------|-------------------|
| 19        | 2   | 300-00012 | CAP           | C30, C34              | Vishay                         | 298D476X001<br>0P2T      | CAP TANT 47 µF 10 V<br>20% 0805                      | 47 µF                            | C0805P           | 0             | Digikey         | 718-1608-1-ND     |
| 20        | 4   | 300-00044 | CAP           | C31, C32,<br>C35, C36 | Murata                         | GRM155R61A<br>104KA01D   | CAP CER .1 μF 10 V<br>10% X5R 0402                   | 0.1 µF                           | C0402            | 0             | Digikey         | 490-1318-1-ND     |
| 21        | 1   | 300-00063 | CAP           | C37                   | TDK                            | C1005X5R0G4<br>75K       | CAP CER 4.7 µF 4.0V<br>X5R 10% 0402                  | 4u7                              | C0402            | 0             | Digikey         | 445-5949-1-ND     |
| 22        | 1   | 300-00062 | CAP           | C38                   | Johanson<br>Dielectrics Inc    | 250R07S330J<br>V4T       | CAP CER 33 pF 25 V S<br>0402 UHI Q                   | 33 pF                            | C0402            | 0             | Digikey         | 712-1298-1-ND     |
| 23        | 1   | 300-00064 | CAP           | C39                   | TDK                            | C1608X5R0J1<br>06M       | CAP CER 10 µF 6.3 V<br>X5R 20% 0603                  | 10 µF                            | C0603            | 0             | Digikey         | 445-4112-1-ND     |
| 24        | 2   | 300-00056 | CAP           | C41, C42              | Murata                         | GRM1555C1H<br>150JZ01D   | CAP CER 15 pF 50 V<br>5% C0G 0402                    | 15 pF                            | C0402            |               | Digikey         | 490-1280-1-ND     |
| 25        | 2   | 200-00010 | FET_DIO<br>DE | D1, D2                | Panasonic                      | LNJ208R8ARA              | LED, RED, 3.0 VR, 0.2<br>IF,SURF. MOUNT              | LED_RE<br>D_5MA_<br>SMT          | LED0603H35       |               |                 |                   |
| 26        | 1   | 320-00013 | CONN          | J1                    | Sullins Connector<br>Solutions | SBH31-NBPB-<br>D17-SP-BK | CONN HDR 1.27 mm<br>34POS GOLD SMD                   | SBH31-<br>NBPB-<br>D17-SP-<br>BK | male             | 0             | Digikey         | S9108-ND          |
| 27        | 1   | 120-00068 | CONN          | J2                    | SAMTEC                         | TSM-107-01-<br>S-DV      | CONN. 2x7 Header,<br>SMT, DSP JTAG, Pin 6<br>removed | DSP<br>JTAG<br>Header            | hdr_14p          | 0             |                 |                   |
| 28        | 1   | 330-00009 | MAGNET<br>ICS | L1                    | Panasonic - ECG                | ELJ-EA331KF              | Inductor 330 uH 10%<br>1210 SMD                      | 330 uH                           | IND1210          | 0             | Digikey         | PCD1432CT         |
| 29        | 1   | 330-00010 | MAGNET<br>ICS | L2                    | Taiyo Yuden                    | CB2518T471K              | Inductor Power 470 uH<br>1007                        | 470 uH                           | IND0805          | 0             | Digikey         | PCD1432CT         |
| 30        | 1   | 330-00011 | MAGNET<br>ICS | L3                    | Taiyo Yuden                    | LB3218T1R0M              | INDUCTOR 1.0UH<br>1.075A 20% SMD                     | LB<br>3218T1R<br>OM              | IND0805          | 0             | Digikey         | 587-2194-1        |
| 31        | 1   | 330-00021 | MAGNET<br>ICS | L4                    | TDK                            | GLCR2012T2<br>R2M-HC     | INDUCTOR 2.2UH<br>350MA 20% 0805                     | 2u2H                             | IND0805          | 0             | Digikey         | 445-3625-1-ND     |
| 32        | 1   | 490-00002 | Heat_Sin<br>k | P1                    |                                |                          | Heat slug for PLC<br>Module V4                       | HS                               | custom           | 0             |                 |                   |
| 33        | 1   | 310-00043 | RES           | R3                    |                                |                          | Resistors 2 K 5% -<br>SMD, 0402                      | 2 K                              | R0402            | 0             |                 |                   |
| 34        | 2   | 310-00044 | RES           | R4, R6                |                                |                          | Resistors 57K6 5% -<br>SMD, 0402                     | 57K6                             | R0402            | 0             |                 |                   |
| 35        | 2   | 310-00041 | RES           | R5, R34               |                                |                          | Resistors 56 R, 5% -<br>SMD, 0402                    | 56 R                             | R0402            | 0.05          |                 |                   |

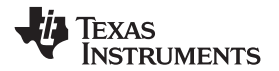

Design Files

### Table 5. BOM (continued)

| ITEM<br># | QTY | PART<br># | PART<br>TYPE    | PART<br>REF                                     | VENDOR          | VENDOR<br>PN         | DESCRIPTION                                                  | VALUE                   | PCB<br>FOOTPRINT  | TOLER<br>ANCE | DISTRI<br>BUTOR | DISTRIBUTOR<br>PN |
|-----------|-----|-----------|-----------------|-------------------------------------------------|-----------------|----------------------|--------------------------------------------------------------|-------------------------|-------------------|---------------|-----------------|-------------------|
| 36        | 3   | 310-00045 | RES             | R7, R8,<br>R11                                  |                 |                      | Resistors 2K2 5% -<br>SMD, 0402                              | 2K2                     | R0402             | 0             |                 |                   |
| 37        | 4   | 310-00029 | RES             | R12, R27,<br>R32, R33                           |                 |                      | Resistors, 0 R, 5% -<br>SMD, 0402                            | 0 R                     | R0402             | 0             |                 |                   |
| 38        | 7   | 310-00049 | RES             | R13, R14,<br>R15, R16,<br>R17, R20,<br>R22      |                 |                      | Resistor 10 K 5% -<br>SMD,0402                               | 10 K                    | R0402             | 0             |                 |                   |
| 39        | 2   | 310-00102 | RES             | R18, R19                                        | Panasonic - ECG | ERJ-<br>2GE0R00X     | RES 0.0 Ω 1/10 W 0402<br>SMD                                 | 0                       | R0402             | 0             | Digikey         | P0.0JCT-ND        |
| 40        | 1   | 310-00067 | RES             | R21                                             |                 |                      | Resistor 33 K 5% -<br>SMD,0402                               | 33 K                    | R0402             | 0             |                 |                   |
| 41        | 1   | 310-00063 | RES             | R23                                             | vishay          | CRCW040233<br>0RJNED | RES 330 Ω 1/16 W 5%<br>0402 SMD                              | 330 R                   | R0402             | 0             | Digikey         | 541-330JCT-ND     |
| 42        | 2   | 310-00051 | RES             | R24, R25                                        |                 |                      | Resistor 150 R 5% -<br>SMD,0402                              | 150 R                   | R0402             | 0             |                 |                   |
| 43        | 2   | 110-00179 | RES             | R26, R28                                        | Panasonic       | ERJ-<br>3GEYJ104V    | Resistor,100K, 0.1 W, 5%, 0603                               | 100 K                   | R0603             | 0.05          | Digikey         | P100KGTR-ND       |
| 44        | 2   | 310-00030 | RES             | R29, R37                                        |                 |                      | Resistors, DNP - SMD,<br>0402 (DNP)                          | DNP                     | R0402             | 0             |                 |                   |
| 45        | 1   | 310-00090 | RES             | R30                                             | Panasonic       | ERJ-<br>2RKF3573X    | RES 357 KΩ 1/10 W 1%<br>0402 SMD                             | 357 k                   | R0402             | 0             | Digikey         | P357KLCT-ND       |
| 46        | 1   | 310-00091 | RES             | R31                                             | Panasonic       | ERJ-<br>2RKF1653X    | RES 165 KΩ 1/10 W 1%<br>0402 SMD                             | 165 K                   | R0402             | 0             | Digikey         | P165KLCT-ND       |
| 47        | 1   | 310-00104 | RES             | R35                                             | Panasonic       | ERJ-<br>2GEJ103X     | RES 10 KΩ 1/10 W 5%<br>0402 SMD                              | 10 k                    | R0402             | 0             | Digikey         | P10KJTR-ND        |
| 48        | 2   | 310-00011 | RES             | R38, R39                                        |                 |                      | Resistors, 680 R, 5% -<br>SMD, 0603                          | 680 R                   | R0603             | 0.05          |                 |                   |
| 49        | 1   | 206-00010 | SWITCH          | SW1                                             | CTS             | 218-2LPST            | Switch Dip Half Pitch 2POS                                   | 2POS_DI<br>PSW          | SMT218LP_2PO<br>S | 0             |                 | CT2182LPST-ND     |
| 50        | 8   | 280-00005 | MTG_HO<br>LE_TP | TP1, TP2,<br>TP3, TP4,<br>TP5, TP6,<br>TP7, TP8 | ті              | 5015                 | PC Test Point Miniature<br>SMT                               | TP_CLIP<br>_5015        | TP_5015           | 0             |                 |                   |
| 51        | 1   | 402-00052 | IC              | U1                                              | ТІ              | TMX320F2803<br>5RSHS | Piccolo B 56 pin                                             | F2803x-<br>56 pin       | PQFP56-RSH        | 0             |                 |                   |
| 52        | 1   | 402-00005 | IC              | U11                                             | ТІ              | SN74LVC2G0<br>7DBV   | IC,Dual Buffer/Driver<br>With Open-Drain<br>Outputs, SOT23-6 | SN74LV<br>C2G07D<br>BVR | DBV6              |               |                 | 296-13494-2       |

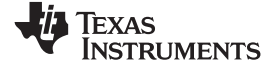

Design Files

### Table 5. BOM (continued)

| ITEM<br># | QTY | PART<br># | PART<br>TYPE  | PART<br>REF | VENDOR                 | VENDOR<br>PN        | DESCRIPTION                                        | VALUE                   | PCB<br>FOOTPRINT | TOLER<br>ANCE | DISTRI<br>BUTOR | DISTRIBUTOR<br>PN          |
|-----------|-----|-----------|---------------|-------------|------------------------|---------------------|----------------------------------------------------|-------------------------|------------------|---------------|-----------------|----------------------------|
| 53        | 1   | 203-00037 | POWER         | U3          | ТІ                     | TPS3828-<br>33DBV   | Reset Supervisor,<br>SOT23-5                       | TPS3828                 | DBV5             | 0             | Digikey         | 296-2638-1                 |
| 54        | 1   | 400-00007 | FET_DIO<br>DE | U4          | On Semi                | 1SMB5931BT3         | Diode Zener 3 W 18 V<br>SMB                        | 18 V                    | DO-214AA         | 0             | Digikey         | 1SMB5931BT3GO<br>SCT-ND    |
| 55        | 1   | 402-00028 | IC            | U5          | ті                     | AFE031              | AFE031 TI PLC<br>Integrated AFE, 48 pin<br>QFN RGZ | AFE031                  | RGZ              | 0             |                 |                            |
| 56        | 2   | 400-00003 | FET_DIO<br>DE | U6, U7      | Diodes Inc             | B350A-13-F          | Diode Schottky 3 A 50 V<br>SMA                     | B350A-<br>13-F          | DO-214AB         | 0             | Digikey         | B350A-FDICT-ND             |
| 57        | 2   | 400-00004 | FET_DIO<br>DE | U8, U9      | STMicroelectronic<br>s | STPS1L40A           | Diode Schottky PWR 40<br>V 1 A SMA                 | STPS1L<br>40A           | DO-214AC         | 0             | Digikey         | 497-3753-1-ND              |
| 58        | 1   | 402-00037 | IC            | U10         | ТІ                     | TPS62240            | 2.25 MHz 300 mA Step<br>Down Converter             | TPS6224<br>0            | DCC              | 0             |                 | (Cross Ref: 402-<br>00036) |
| 59        | 1   | 405-00014 | OSC_XT<br>AL  | X1          | Abracon<br>Corporation | ABM3B-<br>20.000MHZ | Crystal 20.000MHz                                  | 20-Mhz<br>OSC 20<br>ppm | 4-SMD            |               | Digikey         | 300-8214-1-ND              |

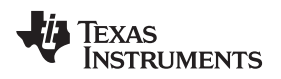

### 12.3 Layer Plots

To download the layer plots, see the design files at <u>TIDM-SOMPLC-INDUSTRIAL-CENELEC</u>.

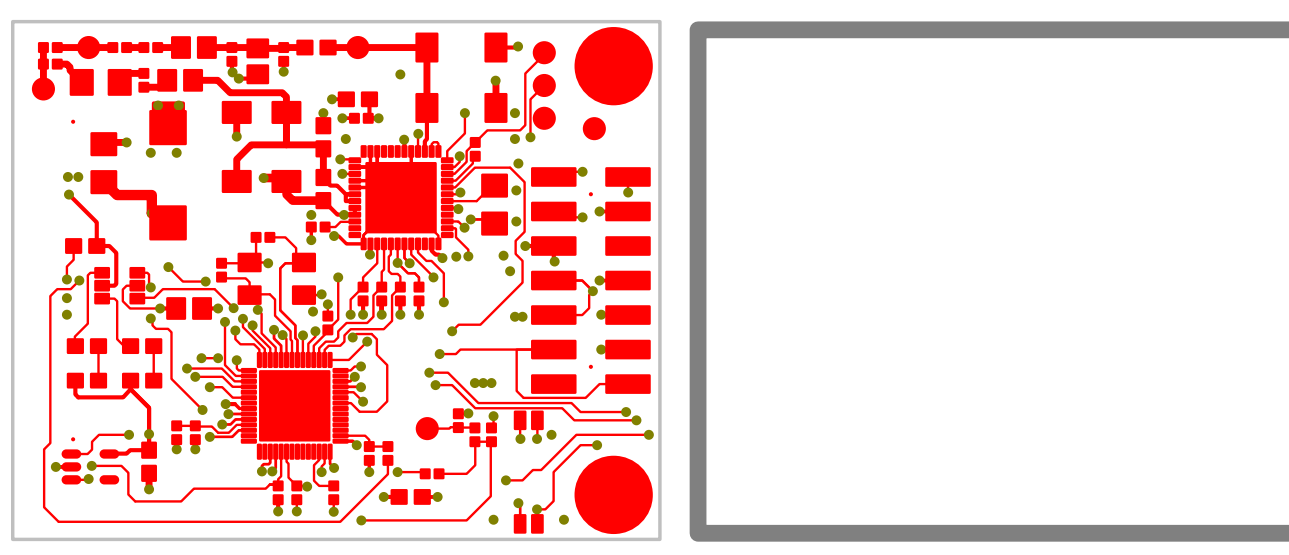

Figure 47. Primary Side

Figure 48. Inner Layer 2

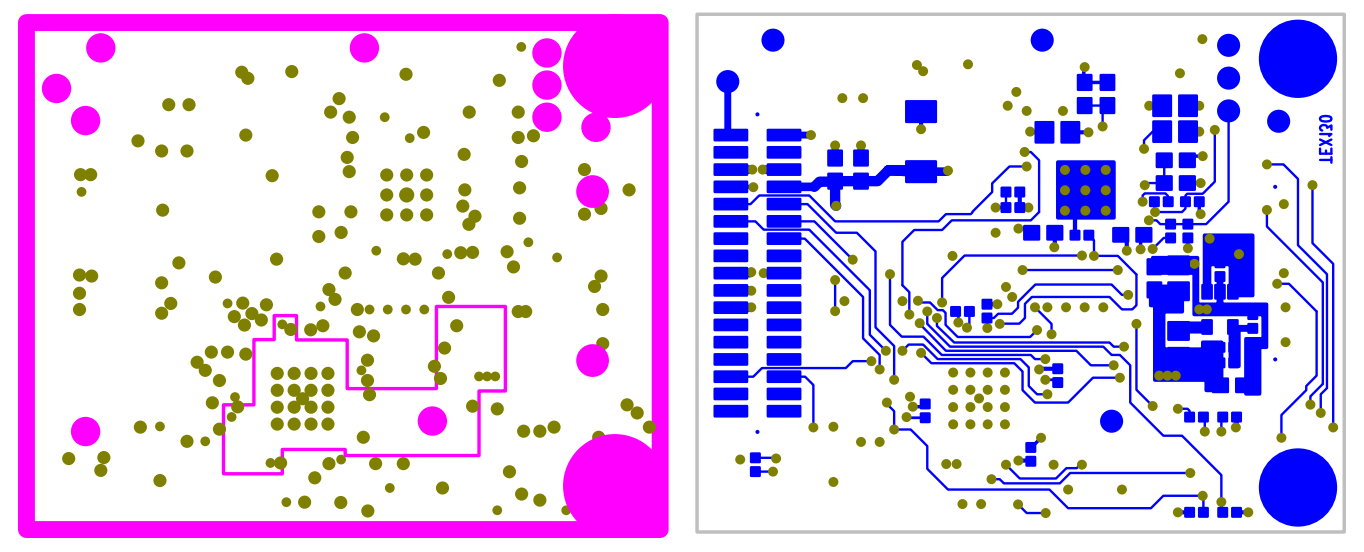

Figure 49. Inner Layer 3

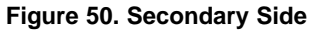

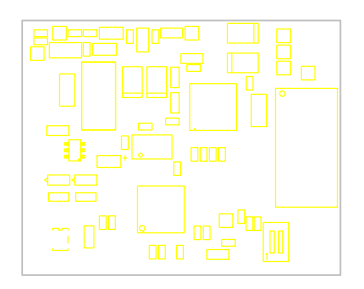

Figure 51. Top Layer

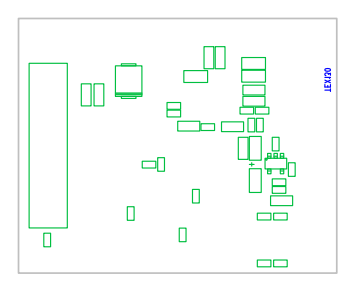

Figure 52. Bottom Layer

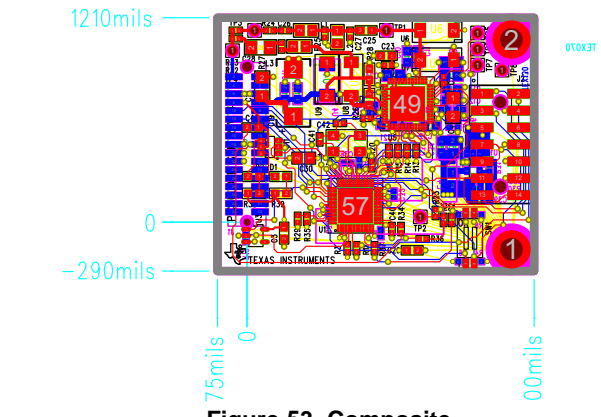

Figure 53. Composite

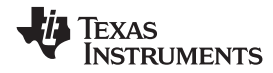

### 12.4 Gerber Files

To download the Gerber files, see the design files at <u>TIDM-SOMPLC-INDUSTRIAL-CENELEC</u>.

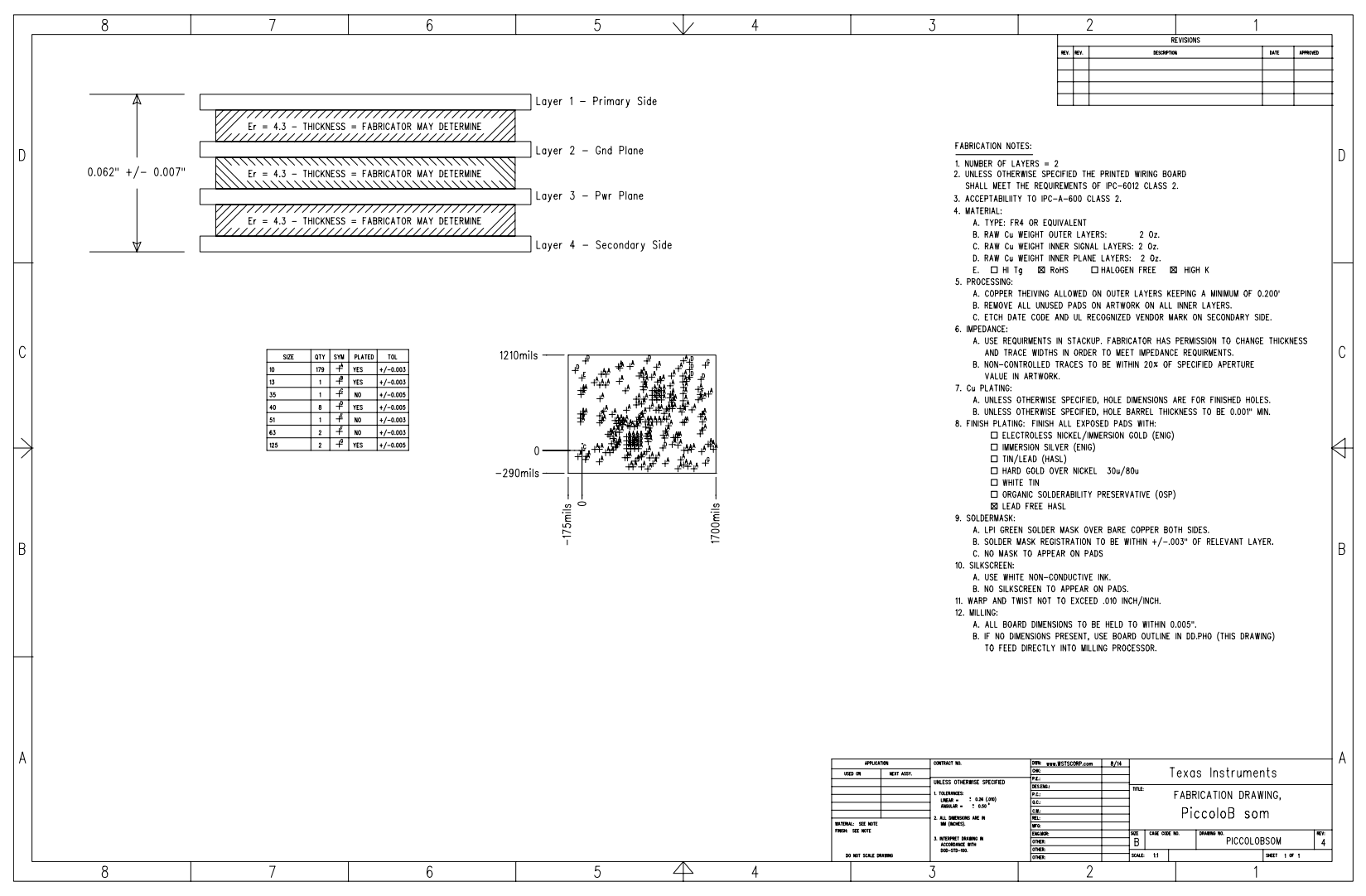

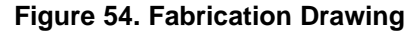

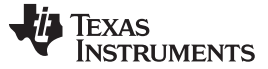

### 12.5 Assembly Drawings

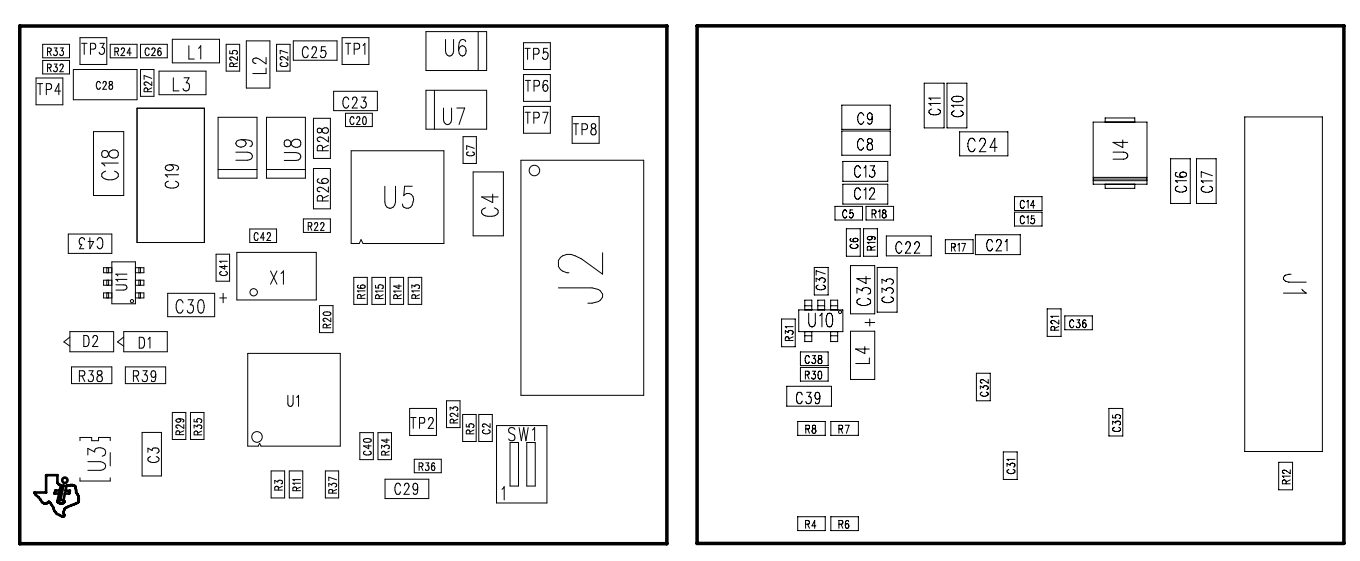

Figure 55. Primary Side Drawing

Figure 56. Secondary Side Drawing

### 13 Software Files

To download the software files, see the design files at TIDM-SOMPLC-INDUSTRIAL-CENELEC.

### 14 About the Author

**WONSOO KIM** is a system applications engineer at Texas Instruments, where he is responsible for providing technical support and training on power-line communication software and systems, driving solutions for Smart Grid and Energy Metering, and working on defining future requirements in roadmap. He received a Ph.D. degree in electrical and computer engineering from the University of Texas at Austin, TX.

**NAVEEN KALA** is a system applications engineer at Texas Instruments, where he is responsible for providing technical support and training on power-line communication hardware, driving solutions for Smart Grid and Energy Metering, and working on defining future requirements in roadmap. He received an MEng degree in electrical and computer engineering from the University of Iowa.

#### **IMPORTANT NOTICE FOR TI REFERENCE DESIGNS**

Texas Instruments Incorporated ("TI") reference designs are solely intended to assist designers ("Buyers") who are developing systems that incorporate TI semiconductor products (also referred to herein as "components"). Buyer understands and agrees that Buyer remains responsible for using its independent analysis, evaluation and judgment in designing Buyer's systems and products.

TI reference designs have been created using standard laboratory conditions and engineering practices. **TI has not conducted any testing other than that specifically described in the published documentation for a particular reference design.** TI may make corrections, enhancements, improvements and other changes to its reference designs.

Buyers are authorized to use TI reference designs with the TI component(s) identified in each particular reference design and to modify the reference design in the development of their end products. HOWEVER, NO OTHER LICENSE, EXPRESS OR IMPLIED, BY ESTOPPEL OR OTHERWISE TO ANY OTHER TI INTELLECTUAL PROPERTY RIGHT, AND NO LICENSE TO ANY THIRD PARTY TECHNOLOGY OR INTELLECTUAL PROPERTY RIGHT, IS GRANTED HEREIN, including but not limited to any patent right, copyright, mask work right, or other intellectual property right relating to any combination, machine, or process in which TI components or services are used. Information published by TI regarding third-party products or services does not constitute a license to use such products or services, or a warranty or endorsement thereof. Use of such information may require a license from a third party under the patents or other intellectual property of TI.

TI REFERENCE DESIGNS ARE PROVIDED "AS IS". TI MAKES NO WARRANTIES OR REPRESENTATIONS WITH REGARD TO THE REFERENCE DESIGNS OR USE OF THE REFERENCE DESIGNS, EXPRESS, IMPLIED OR STATUTORY, INCLUDING ACCURACY OR COMPLETENESS. TI DISCLAIMS ANY WARRANTY OF TITLE AND ANY IMPLIED WARRANTIES OF MERCHANTABILITY, FITNESS FOR A PARTICULAR PURPOSE, QUIET ENJOYMENT, QUIET POSSESSION, AND NON-INFRINGEMENT OF ANY THIRD PARTY INTELLECTUAL PROPERTY RIGHTS WITH REGARD TO TI REFERENCE DESIGNS OR USE THEREOF. TI SHALL NOT BE LIABLE FOR AND SHALL NOT DEFEND OR INDEMNIFY BUYERS AGAINST ANY THIRD PARTY INFRINGEMENT CLAIM THAT RELATES TO OR IS BASED ON A COMBINATION OF COMPONENTS PROVIDED IN A TI REFERENCE DESIGN. IN NO EVENT SHALL TI BE LIABLE FOR ANY ACTUAL, SPECIAL, INCIDENTAL, CONSEQUENTIAL OR INDIRECT DAMAGES, HOWEVER CAUSED, ON ANY THEORY OF LIABILITY AND WHETHER OR NOT TI HAS BEEN ADVISED OF THE POSSIBILITY OF SUCH DAMAGES, ARISING IN ANY WAY OUT OF TI REFERENCE DESIGNS OR BUYER'S USE OF TI REFERENCE DESIGNS.

TI reserves the right to make corrections, enhancements, improvements and other changes to its semiconductor products and services per JESD46, latest issue, and to discontinue any product or service per JESD48, latest issue. Buyers should obtain the latest relevant information before placing orders and should verify that such information is current and complete. All semiconductor products are sold subject to TI's terms and conditions of sale supplied at the time of order acknowledgment.

TI warrants performance of its components to the specifications applicable at the time of sale, in accordance with the warranty in TI's terms and conditions of sale of semiconductor products. Testing and other quality control techniques for TI components are used to the extent TI deems necessary to support this warranty. Except where mandated by applicable law, testing of all parameters of each component is not necessarily performed.

TI assumes no liability for applications assistance or the design of Buyers' products. Buyers are responsible for their products and applications using TI components. To minimize the risks associated with Buyers' products and applications, Buyers should provide adequate design and operating safeguards.

Reproduction of significant portions of TI information in TI data books, data sheets or reference designs is permissible only if reproduction is without alteration and is accompanied by all associated warranties, conditions, limitations, and notices. TI is not responsible or liable for such altered documentation. Information of third parties may be subject to additional restrictions.

Buyer acknowledges and agrees that it is solely responsible for compliance with all legal, regulatory and safety-related requirements concerning its products, and any use of TI components in its applications, notwithstanding any applications-related information or support that may be provided by TI. Buyer represents and agrees that it has all the necessary expertise to create and implement safeguards that anticipate dangerous failures, monitor failures and their consequences, lessen the likelihood of dangerous failures and take appropriate remedial actions. Buyer will fully indemnify TI and its representatives against any damages arising out of the use of any TI components in Buyer's safety-critical applications.

In some cases, TI components may be promoted specifically to facilitate safety-related applications. With such components, TI's goal is to help enable customers to design and create their own end-product solutions that meet applicable functional safety standards and requirements. Nonetheless, such components are subject to these terms.

No TI components are authorized for use in FDA Class III (or similar life-critical medical equipment) unless authorized officers of the parties have executed an agreement specifically governing such use.

Only those TI components that TI has specifically designated as military grade or "enhanced plastic" are designed and intended for use in military/aerospace applications or environments. Buyer acknowledges and agrees that any military or aerospace use of TI components that have *not* been so designated is solely at Buyer's risk, and Buyer is solely responsible for compliance with all legal and regulatory requirements in connection with such use.

TI has specifically designated certain components as meeting ISO/TS16949 requirements, mainly for automotive use. In any case of use of non-designated products, TI will not be responsible for any failure to meet ISO/TS16949.

Mailing Address: Texas Instruments, Post Office Box 655303, Dallas, Texas 75265 Copyright © 2014, Texas Instruments Incorporated